EBOOK

## O-U nerdio

A guide to migrating from Citrix to Azure Virtual Desktop with Nerdio

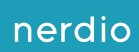

## Contents

. .

| Introduction                                                                | 03   |
|-----------------------------------------------------------------------------|------|
| Why are organizations moving from Citrix to Azure Virtual Desktop + Nerdio? | 04   |
| Licensing differences between Citrix and Azure Virtual Desktop + Nerdio     | 04   |
| Architectural differences: Citrix vs. Azure Virtual Desktop + Nerdio        | 05   |
| Image management capabilities                                               | 10   |
| Migrating Citrix images to Azure Virtual Desktop + Nerdio                   | 11   |
| Discovery                                                                   | 11   |
| Creating a new image from your existing image                               | 12   |
| Creating a new image within the Nerdio console                              | 18   |
| Application deployment methods                                              | 20   |
| Profile management                                                          | 21   |
| Migrating Citrix profiles to FSLogix with Nerdio                            | 22   |
| Creating session hosts and host pools                                       | 24   |
| Configuring auto-scaling                                                    | 24   |
| Connectivity: Citrix vs. Azure Virtual Desktop                              | 25   |
| Deploying the Windows App                                                   | - 25 |
| Windows app web                                                             | 26   |
| Policies                                                                    | 26   |
| Summary                                                                     | 28   |
|                                                                             |      |
|                                                                             |      |
|                                                                             |      |
|                                                                             |      |

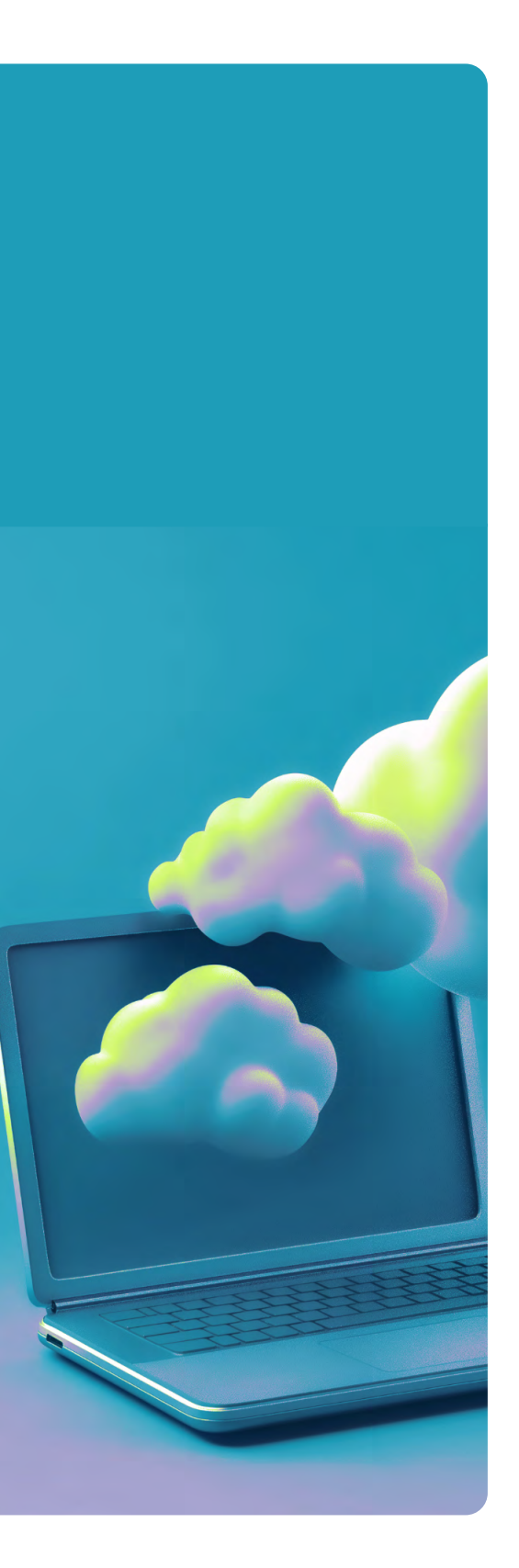

# Introduction

As organizations strive to modernize their IT infrastructure and reduce costs, many are considering migrating from Citrix to Azure Virtual Desktop (AVD) with Nerdio. This guide covers the essential aspects of this migration, including motivations, licensing differences, architectural comparisons, image management, migration methods, connectivity options, and additional considerations.

# Why are organizations moving from Citrix to Azure Virtual Desktop + Nerdio?

Several factors drive organizations to transition from Citrix to AVD with Nerdio:

- 1. Cost efficiency: AVD offers more flexibility, lower licensing costs, and simplified pricing models compared to Citrix, reducing the total cost of ownership.
- 2. Integration with the Microsoft ecosystem: AVD is a Microsoft product that seamlessly integrates with other Microsoft services, such as Entra ID, Microsoft 365, and security tools, providing a more cohesive experience.
- **3. Simplified management:** Nerdio enhances AVD by offering powerful management tools that simplify deployment, scaling, and optimization of virtual desktops, making it easier to manage than Citrix.
- 4. Scalability and flexibility: AVD provides native cloud scalability, allowing organizations to quickly adjust resources based on demand, which is more challenging in traditional Citrix on-premises environments.
- 5. Performance and user experience: AVD, leveraging Microsoft's global Azure infrastructure, offers robust performance and reliability, often surpassing traditional on-premises Citrix deployments.

## Licensing differences between Citrix and Azure Virtual Desktop + Nerdio

#### 1. Citrix licensing

Citrix offers complex licensing models for specific use cases.

- a. Universal Hybrid Multi-Cloud
- b. Citrix Platform
- c. Citrix for Private Cloud

Citrix is currently priced on a named user licensing model and offers customers 3-year minimum commit renewals. More information about Citrix licensing can be found here.

A key factor to note is that if you are running Server OS workloads and use RDSH, that will need to be purchased and licensed separately. Azure Virtual Desktop uses the Windows 11 Multi-session Operating System, which does not require an additional RDS CAL license. The cost savings can be considerable, as a 5-user license can cost around \$749, or a perpetual per-server license can cost around \$300 per server.

#### 2. Azure Virtual Desktop licensing

Azure Virtual Desktop licensing is more straightforward and typically included in Microsoft 365 and Windows 10/11 Enterprise subscriptions. Costs stem from Azure infrastructure usage, including virtual machines, storage, and networking. More information can be found here.

#### 3. Nerdio licensing

Nerdio's licensing model provides additional management layers for Azure Virtual Desktop. It is more straightforward and cost-effective due to its automation and optimization features.

For further licensing information, please visit this link for Nerdio Manager for Enterprise and this link for Nerdio Manager for MSP.

Nerdio licensing has no minimum commitment, so you will only be billed for what you consume.

## **Architectural differences:** Citrix vs. Azure Virtual Desktop + Nerdio

Citrix and Azure Virtual Desktop are similarly architected. Both brokering services rely on an agent on the session hosts to register against the back-end services. Once the session hosts register against the broker, they can be placed in either a machine catalog (Citrix) or a host pool (Azure Virtual Desktop), and they are then available for connections from users.

The diagram below shows the Azure Virtual Desktop architecture.

A key point to note is whether the Citrix environment could be hosted on-premises, in Amazon Web Services (AWS), Google Cloud Platform (GCP), or Microsoft Azure. Azure Virtual Desktop runs 100% in Azure, or you can run Azure Local (formerly Azure Stack HCl) to connect to on-premises workloads.

Microsoft controls and maintains the AVD brokering architecture, which can be managed in the Azure portal or via Nerdio. For further information, please visit this Microsoft help page.

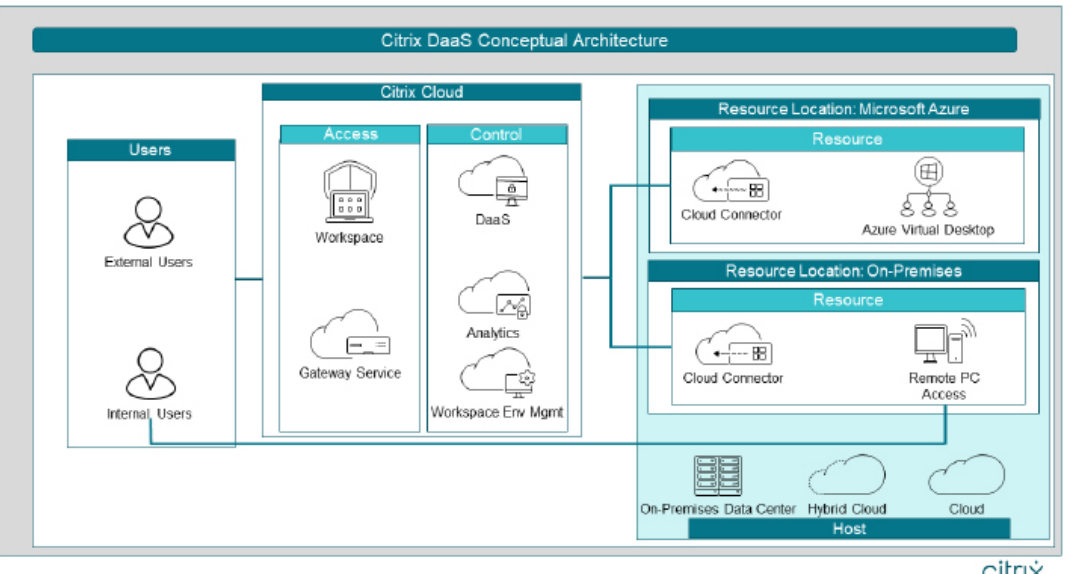

This diagram shows the overall Citrix DaaS architecture. View diagram

citrix

## <mark>⊖∙</mark> nerdio

| Entra Connect                                               | Windows                 | Virtual Desktop Control Plane ( | Web Access, Gateway, Broke | er, Diagnostics, Rest API) |                                        |
|-------------------------------------------------------------|-------------------------|---------------------------------|----------------------------|----------------------------|----------------------------------------|
|                                                             | Subscription 1          |                                 | A Mice                     | rosoft Azure               | Azure Files /<br>Azure NetApp File     |
| Alcrosoft Entre AD DS server                                | Geteway Subnet. Di      | MZ Subnet Desktops Su           | enet                       |                            |                                        |
| Connect server Expre                                        | essRoute                | NSG VI                          |                            | <b>9 9</b>                 | ne valuent                             |
|                                                             | Active Directory subnet | NKG (m)                         | Desktops<br>Spoke VNET     |                            |                                        |
| ATMLS, Windows, Mac, XOS,<br>Andreid and Linux<br>Endpoints | Availability set        | VNET                            | NSG                        |                            | Starteget econe (t.2.)<br>AMF Volume 2 |
| On-premises network                                         | Hub Virtual Network (   | VNET)                           | <>                         | Spoke Virtual Net          | work (VNET)                            |

### Machine catalog/delivery groups vs. host pools

One of the critical differences between Citrix and AVD is how the session hosts are allocated and how sessions are then assigned to users.

Citrix uses a machine catalog to define collections of virtual machines. Once those virtual machines have been placed into a machine catalog, they can be put into different delivery groups and assigned to the relevant users.

| Machine Catalogs   Studio | × +                           |                                      |                                                        |                                            |                 | - 0 ×                   |
|---------------------------|-------------------------------|--------------------------------------|--------------------------------------------------------|--------------------------------------------|-----------------|-------------------------|
| ← → G 5                   | l/citrix/studio/machinecatalo | ogs/Details                          |                                                        |                                            |                 | ☆ ⊉   ≗ :               |
| CİİTIX   Virtual A        | pps and Desktops              |                                      |                                                        |                                            |                 |                         |
| Q Search                  | Q Search                      |                                      |                                                        |                                            |                 | CO                      |
| G Machine Catalogs        | Create Machine Catalog        |                                      |                                                        |                                            |                 | Errors (0) Warnings (2) |
| Delivery Groups           | View all                      | Machine Catalog 🕹                    | Machine Type                                           | Machine Count                              | Allocated Count | Folder                  |
| Applications              | Machine catalog folders       |                                      | Multi-session OS (Virtual)<br>User data: Discard       | 5<br>Provisioning method: Machine creatio  | 5               |                         |
| Images                    | Machine Catalogs              |                                      | Multi-session OS (Virtual)<br>User data: Discard       | 1<br>Provisioning method: Machine creatio  | 1               |                         |
| Policies                  |                               |                                      | Multi-session OS (Virtual)<br>User data: On local disk | 1<br>Provisioning method: Manual           | 1               |                         |
| Logging                   |                               |                                      | Multi-session OS (Virtual)<br>User data: Discard       | 10<br>Provisioning method: Machine creatio | 10              |                         |
| Administrators            |                               |                                      |                                                        |                                            |                 |                         |
| Hosting                   |                               |                                      |                                                        |                                            |                 |                         |
| Licensing                 |                               |                                      |                                                        |                                            |                 |                         |
| StoreFront                |                               |                                      |                                                        |                                            |                 |                         |
| App Packages              |                               |                                      |                                                        |                                            |                 |                         |
| 3 Zones                   |                               |                                      |                                                        |                                            |                 |                         |
| Settings                  |                               |                                      |                                                        |                                            |                 |                         |
| Backup + Restore          |                               |                                      |                                                        |                                            |                 |                         |
|                           | Select a machine catalog      | within a folder to view the details. |                                                        |                                            |                 |                         |
|                           |                               |                                      |                                                        |                                            |                 |                         |

Azure Virtual Desktop uses host pools, which are groups of identical VMs that provide resources for a specific group of users. A host pool can be considered a combined machine catalog and delivery group.

With Azure Virtual Desktop, we have something called Application Groups. When we create a host pool, the application group is created, and then when we assign a user to a host pool, the user is automatically added to the app group.

| ATD > Host Pool<br>HOST POOLS<br>NAME * ©<br>APAC AVD Demo (2)<br>Desingtion reg description                                                                                             | DESKTOP/APP EXPERIENCE O                                                                                                    | STATUS ()                                                                                                    |                                                                                                    |                                                                                                    | Search X ALL                                                                                                    | NORKSPACES 🔹 😂 🖸                                                                                                    |
|----------------------------------------------------------------------------------------------------|----------------------------------------------------------------------------------------------------|----------------------------------------------------------------------------------------------------|----------------------------------------------------------------------------------------------------|----------------------------------------------------------------------------------------------------|----------------------------------------------------------------------------------------------------|----------------------------------------------------------------------------------------------------|
| HOST POOLS<br>NAME ® ©<br>APAC - AVD Demo (2<br>Description: Mo descriptions                                                                                                    | DESKTOP/APP EXPERIENCE                                                                                                    | STATUS ①                                                                                                    |                                                                                                    |                                                                                                    | Search X ALL                                                                                                    | Norkspaces 🔹 🕄 🔂                                                                                                    |
| NAME © 0<br>APAC - AVD Demo (2<br>Description the description)                                                                                                    | DESKTOP/APP EXPERIENCE                                                                                                    | STATUS ①                                                                                                    |                                                                                                    |                                                                                                    | the second second second second second second second second second second second second second second second se                                                                                                    |                                                                                                    |
| APAC - AVD Demo 🖉<br>Description: Ano description>                                                                                                    |                                                                                                    |                                                                                                    | AUTO-SCALE ()                                                                                                    |                                                                                                    | MONTHLY SAVINGS & COSTS ()                                                                                                    |                                                                                                    |
| Friendly name: APAC - AVD Demo<br>Resource group: APACNMMRG<br>Workspace: WVD Workspace                                                                                                  | Multi user desktop (pooled)<br>Breadth first load balancing<br>Max session limit: 99999<br>Assignment Type:<br>Endpoint Analytics score: 0 ©                                                                                                    | User sessions: 0<br>Assigned users: 2 (2)<br>Assigned groups: 0<br>Hosts: 0 ON / 1                                                                                                    | ✓ DEFAULT SCHEDULE<br>Min: 0. Capacity: 1, Burst: 0<br>Scale trigger: shutdown after 10 minutes                                                                                                    | APACGoldimageV2 <b>(0)</b><br>D2as_v5 (2C & 8GB)<br>P10 (128 GB Premium SSD)<br>Dec 6, 2024                                                                                                    | Monthly savings: <b>\$137.73 (84.14%)</b><br>Desktop user cost: \$12.98/month                                                                                                    | Manage Hosts -                                                                                                    |
| API-Created-Hostpool IS<br>Description: Hostpool created using the NMM-PS module<br>Friendly name. API-Created-Hostpool<br>Resource groups: Intelloifu<br>Workspace: N/D Workspace       | Multi user desktop (pooled)<br>Breadth first load balancing<br>Max session limit: Unlimited (200.029)<br>Assignment Type:                                                                                                    | User sessions: 0<br>Assigned users: 1 (2)<br>Assigned groups: 1<br>Hosts: 0 ON / 0                                                                                                    | OFF                                                                                                    | Windows 11 (23H2) Enterprise<br>multi-session<br>D25_V3 (2C & 8GB)<br>E10 (128 GB Standard SSD)                                                                                                    | Insufficient data Q                                                                                                    | Manage Hosts +                                                                                                    |
| AVD - Entra Domain Services &<br>Description: Do No: Delete<br>Frieday name: AVD - Intra Domain Services<br>Resource group: SE_EntraDomainServices_Demo<br>Workspace: W/D Workspace      | Multi user desktop & RemoteApp<br>(pooled)<br>Breadth first load balancing<br>Max session limit: Unlimited (999,999)<br>Assignment Type:                                                                                                    | User sessions: 0<br>Assigned users: 8 (10)<br>Assigned groups: 1<br>Hosts: 0 ON / 1                                                                                                    | v DEFAULT SCHEDULE<br>Min: 0, Capacity: 1, Burst: 0<br>Scale trigger: shutdown after 10 minutes                                                                                                    | Windows 11 (23H2) Enterprise<br>multi-session<br>D2s_v3 (2C & 8GB)<br>E10 (128 GB Standard SSD)                                                                                                    | Monthly savings: <b>\$80.37 (93.1%)</b> ①<br>Desktop user cost: \$0.60/month ①                                                                                                    | Manage Hosts -                                                                                                    |
| AVD Demo C<br>Descriptor: Do Not Delete - Use this to Assign Demo<br>Devices<br>Friendly name: AVD Demo - Torra ID<br>Resource group: NMI-SalesDemos WinHart<br>Workspace: W/D Workspace | Multi user desktop & RemoteApp<br>(pooled)<br>Breach first load balancing<br>Max session Jimit: 5<br>Azsignment Type:<br>Endpoint Analytics score: 0 (0)                                                                                                    | User sessions: 0<br>Assigned users: 84 (86) ①<br>Assigned groups: 4 ①<br>Hosts: 0 ON / 2                                                                                                    | v DEFAULT SCHEDULE<br>Min: 0, Capacity: 2, Burst: 0<br>Scale trigger: shutdown after 10 minutes                                                                                                    | Windows 11 (23H2) Enterprise<br>multi-session + Microsoft 365 Apps<br>D45_v5 (4C & 16GB)<br>E10 (128 GB Standard SSD)                                                                                                    | Monthly savings: <b>5316.28 (94.87%)</b><br>Desktop user cost: \$0,20/month                                                                                                    | Manage Hosts +                                                                                                    |
|                                                                                                    | AVD - Entra Domain Services &<br>Developion Do. No: Chaine<br>Measures prove: 35, Entrabomanistic-see, Demo<br>Workspace: WD Workspace<br>AVD Demo &<br>Developion Do No: Detes - Use this to Assign Demo<br>Developion Do No: Demo: Terra ID<br>Restores groups Multi Saletomes Miniart<br>Workspace: WD Workspace | AND - Entra Domain Services (<br>Devolution Drite Deve<br>Presonance Drite Deve<br>Resource groups 195, for aD come a forces<br>Resource groups 195, for aD come affectes<br>Resource groups 195, for aD come affecte | AND - Entra Domain Service: C<br>Conclusion D kin C kines<br>Multi loser desktop & RemoteApp<br>(poolef)<br>Field for tab balancing<br>Massard group 15 (Fire4DomainGenies, Cenno<br>Wirksbard: WD Wirksbard<br>Back assign in the Charlon Back assign and<br>Nasigned to tab balancing<br>Massard group 15 (Fire4DomainGenies, Cenno<br>Wirksbard: WD Wirksbard<br>Destrogen AD Into Dens - Eine BD<br>Backer group (MNR BackBornes - Minist D<br>Backer group (MNR BackBornes - Minist D<br>Backer group (MNR BackBornes - Minist D<br>Backer group (MNR BackBornes - Eines D<br>Backer group (MNR BackBornes - Eines D<br>Backer group (MNR BackBornes - Ein | AND - Entra Domain Services (2)         Multi user destop & RemoteApp<br>(pooled)         User sessions: 0         Assigned users: 8(10)         VEFAULT SCHEDULE           Mexing and Mich Services (2)         Beside To tack baining<br>Maxasses into: Extra data starting<br>Maxasses into: Extra data starting<br>Maxasses into: Extra data starting<br>Maxasses into: Extra data starting<br>Maxasses into: Extra data starting<br>Maxasses into: Extra data starting<br>Maxasses into: Extra data starting<br>Multi user destop & RemoteApp<br>(pooled)         User session: 0<br>Assigned groups: 1<br>Assigned user: E4 (86) O<br>Assigned user: E4 (86) O<br>Assigned groups: 4<br>Assigned for user into: 0<br>Assigned groups: 4<br>Assigned for user into: 0<br>Assigned groups: 4<br>Assigned for user into: 0<br>Assigned groups: 4<br>Assigned for user into: 0<br>Assigned groups: 4<br>Assigned for user into: 0<br>Assigned groups: 4<br>Assigned for user into: 0<br>Assigned groups: 4<br>Assigned for user into: 0<br>Assigned for user into: 0<br>Assigned groups: 4<br>Assigned for user into: 0<br>Assigned groups: 4<br>Assigned for user into: 0<br>Assigned groups: 4<br>Assigned for user into: 0<br>Assigned groups: 4<br>Assigned for user into: 0<br>Assigned groups: 4<br>Assigned for user into: 0<br>Assigned groups: 4<br>Assigned groups: 4<br>Assigned for user into: 0<br>Assigned groups: 4<br>Assigned for user into: 0<br>Assigned groups: 4<br>Assigned for user into: 0<br>Assigned groups: 4<br>Assigned for user into: 0<br>Assigned groups: 4<br>Assigned for user into: 0<br>Assigned for user into: 0<br>Assigne | AUD - Entra Domain Services (2)<br>Conception, Datic Dealer<br>Precedence of the Dealer<br>Precedence of the Deal | AND - Entra Domain Services (2)<br>Concision Datic Dear<br>Present press van Ref. Conception Datic Dear<br>Press van Ref. Conception Datic Dear<br>Press van Ref. Conceptinted Press van Ref. Conception Datic Dear<br>Press van Ref. C |

#### Image management and VM provisioning

One of the major features of Nerdio Manager is the ability to manage images and applications, enabling you to manage the full lifecycle from within the Nerdio Console.

Historically via Citrix, administrators would need to manage their images and applications using third-party tools, such as SCCM, Packer, or similar technologies.

#### Citrix

Citrix uses a technology called Machine Creation Services to provision session hosts. Citrix Machine Creation Services can provision hosts quickly, as thin provisioning is used to create session hosts. A copy of the image is added to the resource groups in Azure, and each session host has an identity disk and a cache disk to which the temporary cached data is written. When the VMs are shut down or rebooted, the cache disk is reset, and the VM returns to its original state. This is known as non-persistent mode.

Image management is performed outside of Citrix, and then the master image is shut down. Citrix Machine Creation Services takes a snapshot of the image, which is then replicated to all resource groups.

Many Citrix deployments also leverage Citrix Provisioning Services. With Citrix PVS, the operating system is "streamed" to the virtual machines, which means that little local storage is required.

#### AVD + Nerdio

Nerdio leverages the existing image management capabilities used by Azure Virtual Desktop, which is slightly different from how Citrix operates. The most significant difference is that all the image management is performed inside the Nerdio console. Nerdio can perform all activities involved in the image management life cycle. There are a few important things to note:

- 1. Azure Virtual Desktop requires that images be in a sys-prepped state. Nerdio manages this process for administrators.
- 2. Azure Virtual Desktop can distribute images using the Azure Compute Gallery. This method provides advanced capabilities, such as version control, and the ability to distribute images to multiple Azure regions worldwide within a few clicks.
- 3. Nerdio can also perform application management against the session hosts and images, which Citrix cannot do.
- 4. Using Nerdio, users can quickly implement advanced image management with a few clicks, completely automating updating images, applications, and session hosts.

#### **Protocol differences**

The remote protocol used when connecting to a VDI desktop is one of the most critical factors in the desktop's performance. Let's compare the differences between the ICA protocol and the RDP protocols used for Citrix and Azure Virtual Desktop.

#### Citrix

Citrix uses the ICA protocol to deliver a solid desktop experience, even over high latency and low bandwidth connections. Historically, this has been the main driver for customers using Citrix, which has improved over the years to provide an optimized user experience. It also performs well in GPU environments by using the H.265 codecs. More recently, Citrix started using the AV1 codec.

The ICA protocol can also use Framehawk, which uses the UDP protocol. UDP can use much higher bandwidth, enabling a better user experience.

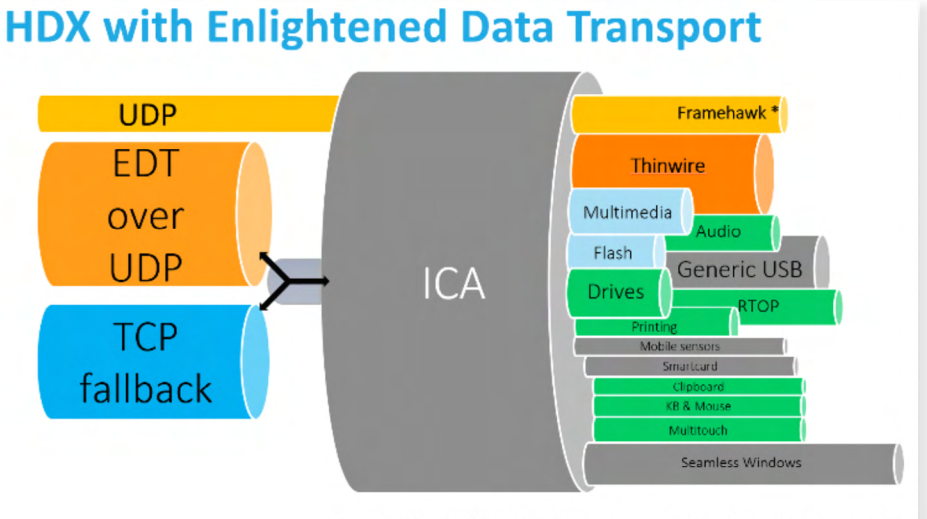

\* Framehawk actually uses its own UDP data transport layer based on gearing

## <mark>⊖</mark> ∪ nerdio

#### **Azure Virtual Desktop**

Azure Virtual Desktop uses the RDP protocol. Microsoft created the protocol in 1998 as part of Windows NT 4.0 Terminal Server Edition, and over time, it has improved to become more efficient for remote desktop performance.In most use cases, the performance can now match the ICA protocol from an end-user perspective.

Historically, the RDP protocol has been limited to TCP-only usage, and all traffic went through the Azure Virtual Desktop backend infrastructure. However, Microsoft released RDP Shortpath in October 2022, which allows UDP connectivity and a direct connection from the client to the session host. This significantly improves end-user performance and provides a Citrix-like experience in a high-bandwidth environment.

| i Your connection qua                                                                                                    | lity is good and UDP is enabled.           |          |
|----------------------------------------------------------------------------------------------------|--------------------------------------------|----------|
| ∩ Hide details                                                                                                    | Send Diagnostics Discor                    | nnect OK |
| Timestamp (UTC): 2024-10-                                                                                                    | 06T17:02:46.045Z                           |          |
| Activity ID: 638d2a3b-71c5                                                                                                    | 4a49-a07e-19cd7c3e0000                     |          |
| [Client details]                                                                                                    |                                            |          |
| Client version: 1.2.5625.0 (xt                                                                                                    | (4)                                        |          |
| Local OS: Windows 10 Pro x                                                                                                    | 64 (10.0 Build 22631)                      |          |
| Local OD. Willdows To FIO                                                                                                    | 04 (10.0, Dulla 22051)                     |          |
| [Network details]                                                                                                    | (10.0, build 22001)                        |          |
| [Network details]<br>Transport protocol: UDP                                                                                                    | (100, build 22051)                         |          |
| [Network details]<br>Transport protocol: UDP<br>Round-trip time: 8 ms                                                                                                    |                                            |          |
| [Network details]<br>Transport protocol: UDP<br>Round-trip time: 8 ms<br>Available bandwidth: Greate                                                                                                    | r than 653 Mbps                            |          |
| [Network details]<br>Transport protocol: UDP<br>Round-trip time: 8 ms<br>Available bandwidth: Greate<br>Frame rate: 0 FPS                                                                                                    | r than 653 Mbps                            |          |
| [Network details]<br>Transport protocol: UDP<br>Round-trip time: 8 ms<br>Available bandwidth: Greate<br>Frame rate: 0 FPS<br>[Remote computer details]                                                                                       | r than 653 Mbps                            |          |
| (Network details)<br>Transport protocol: UDP<br>Round-trip time: 8 ms<br>Available bandwidth: Greate<br>Frame rate: 0 FPS<br>(Remote computer details)<br>Remote session type: Remo                                                          | r than 653 Mbps                            |          |
| (Network details)<br>Transport protocol: UDP<br>Round-trip time: 8 ms<br>Available bandwidth: Greate<br>Frame rate: 0 FPS<br>(Remote computer details)<br>Remote session type: Remo<br>Gateway name: Not in use                              | r than 653 Mbps<br>te desktop              |          |
| (Network details)<br>Transport protocol: UDP<br>Round-trip time: 8 ms<br>Available bandwidth: Greate<br>Frame rate: 0 FPS<br>(Remote computer details)<br>Remote session type: Remo<br>Gateway Jog-on method: N.                             | r than 653 Mbps<br>ie desktop<br>ot in use |          |
| (Network details)<br>Transport protocol: UDP<br>Round-trip time: 8 ms<br>Available bandwidth: Greate<br>Frame rate: 0 FPS<br>(Remote ession type: Remo<br>Gateway Jog-on method: Nr<br>Remote ession type: Remo<br>Gateway Jog-on method: Nr | r than 653 Mbps<br>ie desktop<br>ot in use |          |

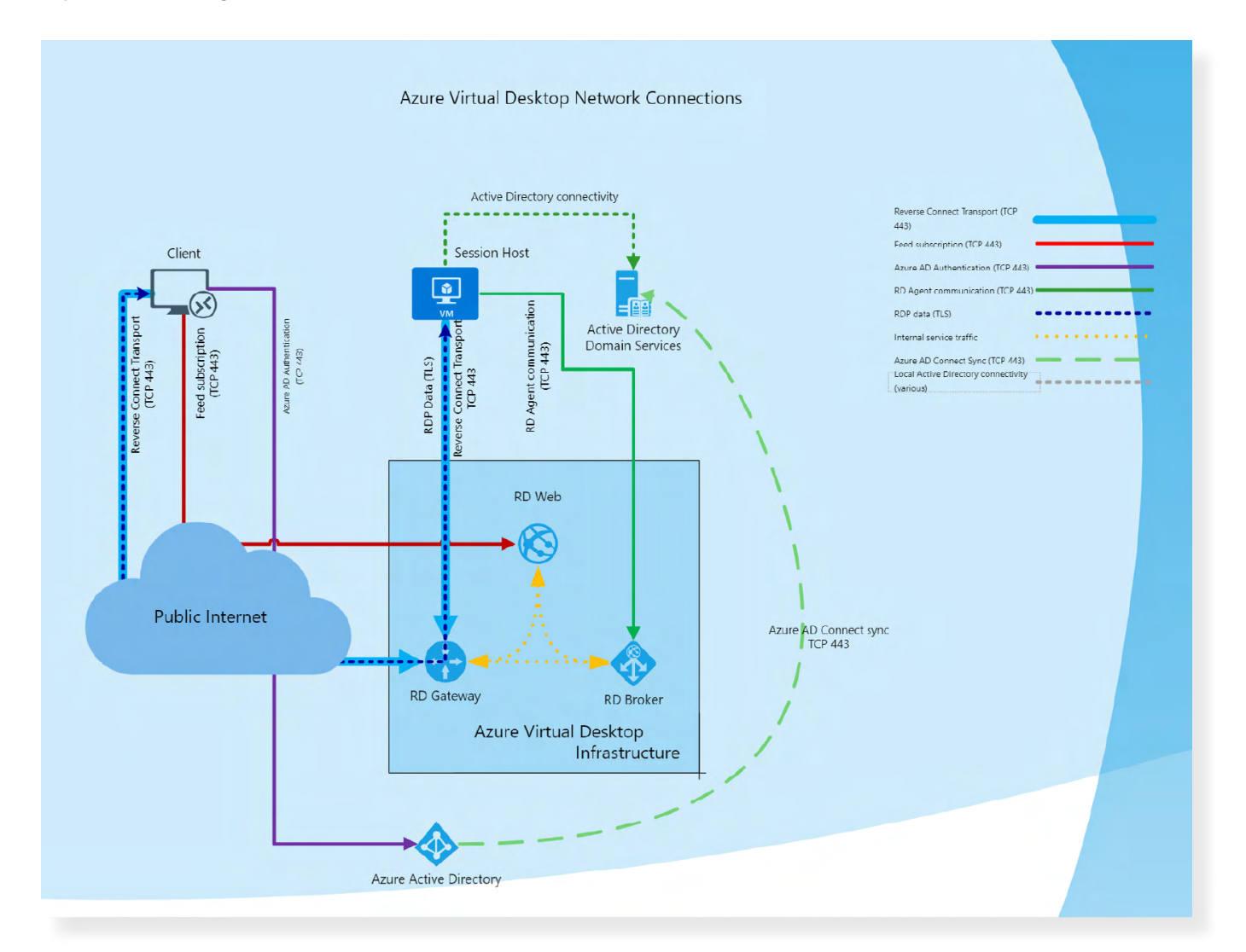

The example shows that 653 Mbps of bandwidth is available on an Azure Virtual Desktop in the UK South and has only 8ms of latency. <u>Source</u>

## Image management capabilities

Citrix image management is handled through Citrix Studio, where administrators create, maintain, and update master images for VMs using Citrix Provisioning Services or Citrix Machine Creation Services.

| Search                                                                                                    |                         |                        |                                 |                             |            |                |          |                    | CC           |
|----------------------------------------------------------------------------------------------------|-------------------------|------------------------|---------------------------------|-----------------------------|------------|----------------|----------|--------------------|--------------|
| Machine Catalogs                                                                                                    | Create Image Definition | + Create Image Version | Edit Description 🔯 Delete Image | e Version + Create Catalog  |            |                |          | Errors (1)         | Warnings (0) |
| Delivery Groups                                                                                                    | Image definition        | Version 4              | Description                     | Master Image                | [ Resource | Provisioning S | Status   | Created            |              |
| Derivery Groups                                                                                                    | CTX_Template_8x32       | 1.                     |                                 | Teams 2.0 Deployed Natively |            | 0              | Complete | 11/15/24, 10:22 PM |              |
| Applications                                                                                                    |                         |                        |                                 |                             |            |                |          |                    |              |
| in the second second seco |                         |                        |                                 |                             |            |                |          |                    |              |

AVD with Nerdio offers more robust image management capabilities. Nerdio allows for the creation, maintenance, and automated updates of master images directly in the Nerdio console. Nerdio simplifies this process with intuitive interfaces and automated workflows.

| O CO<br>nerdio                                     | Ξ    |                                                                                                    |                                                                                                    | Q. Search                                         |                               |                    |                                                  |                 |               | 💬 ? Neil McLoughlin -      |
|----------------------------------------------------|------|----------------------------------------------------------------------------------------------------|----------------------------------------------------------------------------------------------------|---------------------------------------------------|-------------------------------|--------------------|--------------------------------------------------|-----------------|---------------|----------------------------|
| MANAGER                                            | Desk | nop images                                                                                              |                                                                                                    |                                                   |                               |                    |                                                  |                 |               |                            |
| Winhart Inc Q                                      | D    | ESKTOP IMAGES ©                                                                                         |                                                                                                    |                                                   |                               |                    |                                                  |                 |               | iearch                     |
| A HOME                                             | 0    | NAME * @                                                                                                | VM CONFIG ()                                                                                                    | DESCRIPTION # ()                                  | VALIDATION STATUS             | APPLIED TO ①       | LAST UPDATED # (                                 |                 | CLOUD PC @    |                            |
| USERS  GROUPS  EXCHANGE ONLINE                     | e    | APACGoldImageV2 C<br>APACGOLDIMAGV2 ©<br>10.0.0.2 (SE CYTRAD APACSE CHTRAD APAC<br>SUBICT/Australizeas) | OS: Windows 11 Enterprise multi-session<br>VM Size: D2as, v4 (2C & 868)<br>OS Disk: S10 (128 GB Standard HDD)<br>Resource group: apacnmmrg                                         | no description                                    | Active Image: Not Validated 🖨 | APAC - AVD Demo    | Dec 6, 2024 07:31:2<br>Active version 49.0.0 fau | PM 10           | Off           | Power on 👻                 |
| DESKTOP IMAGES                                     | Ċ    | Golden-UK-EMEA (2<br>GOLDNI UK EMEA ©<br>188.8.5 GE DITTARO UK VIETJSE ENTRA-UK-<br>Submit/Abourth      | OS: Windows 11 Enterprise multi-session<br>+ Microsoft 365 Apps<br>VM Size: D25_v3 (2C & 8GB)<br>OS Disk: S10 (128 GB Standard HDO)<br>Resource group: nmm-salesdemos-<br>winhart  | Golden Image for UK-EMEA Demo Env                 | Active Image: Not Validated 🖨 | AVD Demo - UK-EMEA | Aug 14, 2024 09:01<br>Active version 5.0.0 Jukss | 3 PM<br>wh]     | om            | Power on •                 |
| POLICY MANAGEMENT -     APPLICATIONS -     SERVERS | 0    | SEGoldenimage (3<br>Stooloonwavat 🌩<br>19.0.0.7 32:<br>ExtraDomaindensist/NET/EntraMyDSubmeVeasua)      | OS: Windows 11 Enterprise multi-session<br>+ Microsoft 365 Apps<br>VM Size: D2as_v5 (2C.8.8GB)<br>OS Disk: 510 (128 GB Standard HDD)<br>Resource group: nmm-salesdemos-<br>winhart | SE Demo with Automated Updates - Do Not<br>Delete | Active Image: Valid 🖌         | SE Demo Host Pool  | Dec 12, 2024 12:03:<br>Autor version 171.0.0 (re | 0 PM jgf<br>out | on            | Power off & set as image • |
|                                                    |      | 3 items                                                                                                 |                                                                                                    |                                                   |                               |                    |                                                  |                 |               | Add from Azure library *   |
| SACKUP                                             | -    |                                                                                                    |                                                                                                    |                                                   |                               |                    |                                                  |                 |               |                            |
| RECOVERY SERVICE                                   | N    | IFA DESKTOP IMAGES ©                                                                                    |                                                                                                    |                                                   |                               |                    |                                                  |                 |               | ieatrity X 3               |
| 12 SCRIPTED ACTIONS -                              |      | NAME 🗢 🛈                                                                                                |                                                                                                    | VM CONFIG O                                       |                               | DESCRIPT           | ION + 0                                          |                 |               |                            |
| MONITORING                                         |      |                                                                                                    |                                                                                                    |                                                   | NO NFA DESKTOP IMP            | GES                |                                                  |                 |               |                            |
| REPORTS +                                          |      | Q items                                                                                                 |                                                                                                    |                                                   |                               |                    |                                                  |                 |               |                            |
| SETTINGS -                                         | •    | DESKTOP IMAGES TASKS @                                                                                  |                                                                                                    |                                                   |                               |                    |                                                  | Search          | Q ALL STATUSE | s • Ø&                     |
|                                                    | TA   | ISK 💿                                                                                                   | RESOURCE NAME ()                                                                                                    | USER ③                                            | STATU                         | 5 O                | CREATED ③                                        | COMPLETED ()    |               |                            |
|                                                    | Ad   | ld desktop image from Azure VM                                                                          | CitrixTest                                                                                                    |                                                   | 🅸 IN PI                       | ROGRESS            | Dec 13, 2024 11:07:15 AM                         |                 | Details Cano  | el                         |

#### To manage Azure Virtual Desktop images using Nerdio:

- Utilize Nerdio Manager, which provides tools for image versioning, updating, and scaling across host pools.
- Schedule updates and automate rollouts to reduce downtime and maintain consistency across the virtual desktop environment.

## Migrating Citrix images to Azure Virtual Desktop + Nerdio

When migrating images from Citrix to Azure Virtual Desktop, you first need to look at the operating system ersion and where that image is currently hosted. Generally, using Citrix, you will see the following types of operating systems:

- Windows Server 2012-2022 R2 RDSH
- Windows 10 Enterprise single-session
- Windows 11 Enterprise single-session

Ideally, you will want to build a new image and migrate to Windows 11 multi-session to ensure that you remain supported by Microsoft. However, you can also import an existing image into Nerdio. If your image is a Windows Server operating system image, you will still need to maintain RDS licenses and an RDSH licensing server, which is why it is recommended to migrate to Windows 11 multi-session images if possible.

In this section, we will cover both scenarios.

First, we will import an existing image into Nerdio and then create a brand-new image.

## Discovery

When migrating from one solution to another, e.g. Citrix to Azure Virtual Desktop, the first step should be an application discovery piece.

In most scenarios, migrating your applications from one solution to another will require the most effort. Factors may include operating system compatibility and the location of the backend infrastructure.

For example, databases hosted on-premises may need to migrate to Azure. If your desktop is in Azure and the database is on-premises, then users may experience slow responses from their applications.

The easiest way to discover what applications are installed on the image is to log onto your master image and see which applications need to be migrated to the new solution. Any applications that are not required can be removed from the image pre-migration.

If you use a tool like SCCM or Configuration Manager, you may also receive a list of applications currently used in your production environment.

## **⊖**⊕ nerdio

| Programs and Features                                              |                                                          |                                |              | +                                                                                                    |     | - ð ×                        |
|--------------------------------------------------------------------|----------------------------------------------------------|--------------------------------|--------------|----------------------------------------------------------------------------------------------------|-----|------------------------------|
| $\leftrightarrow \rightarrow \checkmark \uparrow \mathbb{C}$ · Con | trol Panel > Programs > Programs and Features            |                                |              |                                                                                                    | ~ o | Search Programs and Features |
| Control Panel Home                                                 | Uninstall or change a program                            |                                |              |                                                                                                    |     |                              |
| View installed updates                                             | To uninstall a measure calent is from the list and them  | slick Uninstall Change on De   |              |                                                                                                    |     |                              |
| Turn Windows features on or                                        | to uninstall a program, select it from the list and then | Click Uninstall, Change, or Ne | pair.        |                                                                                                    |     |                              |
| off                                                                | Control of a                                             |                                |              |                                                                                                    |     | = . 0                        |
| lectall a pressure from the                                        | Organize -                                               |                                |              |                                                                                                    |     | = • •                        |
| network                                                            | Name                                                     | Publisher                      | Installed On | Size Version                                                                                                    |     |                              |
|                                                                    | 7-Zip 21.07 (x64 edition)                                | Igor Pavlov                    | 28/11/2024   | 5.49 MB 21.07.00.0                                                                                               |     |                              |
|                                                                    | Base Image Script Framework (BIS-F)                      | EUCweb.com                     | 28/11/2024   | 2.17 MB 7.1912.7.11042                                                                                           |     |                              |
|                                                                    | Citrix Virtual Apps and Desktops 7 2402 LTSR - Virtual   | Citrix Systems, Inc.           | 04/12/2024   | 2402.0.100.629                                                                                                   |     |                              |
|                                                                    | Coogle Chrome                                            | Google LLC                     | 28/11/2024   | 109 MB 131.0.6778.140                                                                                            |     |                              |
|                                                                    | Microsoft 365 Apps for enterprise - en-us                | Microsoft Corporation          | 27/11/2024   | 16.0.18025.20214                                                                                                 |     |                              |
|                                                                    | C Microsoft Edge                                         | Microsoft Corporation          | 27/11/2024   | 155 MB 131.0.2903.70                                                                                             |     |                              |
|                                                                    | Microsoft Visual C++ 2008 Redistributable - x64 9.0.30   | Microsoft Corporation          | 27/11/2024   | 13.2 MB 9.0.30729.6161                                                                                           |     |                              |
|                                                                    | Microsoft Visual C++ 2008 Redistributable - x86 9.0.30   | Microsoft Corporation          | 27/11/2024   | 10.1 MB 9.0.30729.6161                                                                                           |     |                              |
|                                                                    | Microsoft Visual C++ 2010 x64 Redistributable - 10.0     | Microsoft Corporation          | 27/11/2024   | 13.8 MB 10.0.40219                                                                                               |     |                              |
|                                                                    | Microsoft Visual C++ 2010 x86 Redistributable - 10.0     | Microsoft Corporation          | 27/11/2024   | 11.1 MB 10.0.40219                                                                                               |     |                              |
|                                                                    | Microsoft Visual C++ 2012 Redistributable (x64) - 11.0   | Microsoft Corporation          | 27/11/2024   | 20.5 MB 11.0.61030.0                                                                                             |     |                              |
|                                                                    | Microsoft Visual C++ 2012 Redistributable (x86) - 11.0   | Microsoft Corporation          | 27/11/2024   | 17.3 MB 11.0.61030.0                                                                                             |     |                              |
|                                                                    | Microsoft Visual C++ 2013 Redistributable (x64) - 12.0   | . Microsoft Corporation        | 27/11/2024   | 20.5 MB 12.0.40664.0                                                                                             |     |                              |
|                                                                    | Microsoft Visual C++ 2013 Redistributable (x86) - 12.0   | . Microsoft Corporation        | 27/11/2024   | 17.1 MB 12.0.40664.0                                                                                             |     |                              |
|                                                                    | Microsoft Visual C++ 2015-2022 Redistributable (x64)     | Microsoft Corporation          | 28/11/2024   | 20.6 MB 14.36.32532.0                                                                                            |     |                              |
|                                                                    | Microsoft Visual C++ 2015-2022 Redistributable (x86)     | Microsoft Corporation          | 28/11/2024   | 18.0 MB 14.36.32532.0                                                                                            |     |                              |
|                                                                    | 2) Paint                                                 | Microsoft Corporation          | 28/11/2024   |                                                                                                    |     |                              |
|                                                                    | Remote Desktop Connection                                | Microsoft Corporation          | 28/11/2024   |                                                                                                    |     |                              |
|                                                                    | Snipping Tool                                            | Microsoft Corporation          | 28/11/2024   | and the second second second second second second second second second second second second second second second |     |                              |
|                                                                    | VMware Tools                                             | VMware, Inc.                   | 28/11/2024   | 102 MB 12.3.5.22544099                                                                                           |     |                              |
|                                                                    |                                                          |                                |              |                                                                                                    |     |                              |
|                                                                    |                                                          |                                |              |                                                                                                    |     |                              |
|                                                                    |                                                          |                                |              |                                                                                                    |     |                              |
|                                                                    |                                                          |                                |              |                                                                                                    |     |                              |
|                                                                    |                                                          |                                |              |                                                                                                    |     |                              |
|                                                                    |                                                          |                                |              |                                                                                                    |     |                              |
|                                                                    |                                                          |                                |              |                                                                                                    |     |                              |

## Creating a new image from your existing image

Once you have removed the applications you do not need from the master image, you will need to take a snapshot of it and create a SAS URL. You will use this SAS URL to import the image into Nerdio and create other images.

A SAS URL provides secure, delegated access to the storage account containing the snapshot of the image. It is secure because only the administrator knows the URL needed to retrieve the disk image.

To create the SAS URL, perform the following steps:

- **1.** Head over to the Azure Portal and find your master image (assuming your image is in Azure—if not, you must migrate it from Hyper-V/VMware onto a VHD format and upload it to Azure).
- 2. Go to **Disks** and select the disk that contains your master image.

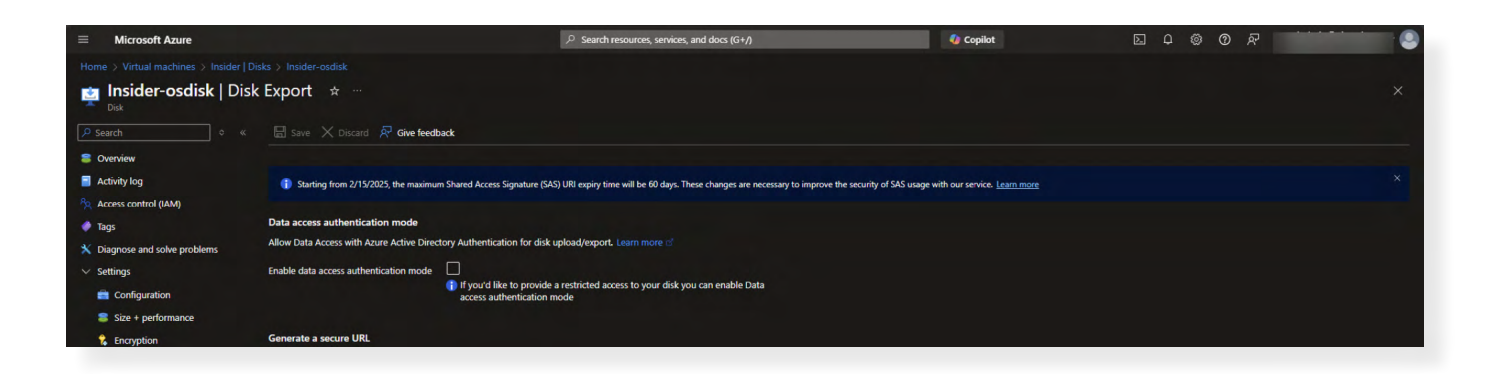

EBOOK

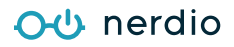

3. Select Disk Export and enter a URL that expires in 3600000 seconds.

| Normal 2 index conduits |
|-------------------------|
|-------------------------|

This will generate a <u>URL</u> that you can use to import the image into Nerdio.

**4.** Log onto your **Nerdio Manager** instance, head over to **Desktop Images**, and select "**Add from Azure Library**."

| 00                     |   | SUBNET/australiamasti                                                                                   | Resource group: apacnmmrg                                                                                                    |                                                   |                               |                         |                                                             |                                           |
|------------------------|---|----------------------------------------------------------------------------------------------------|----------------------------------------------------------------------------------------------------|---------------------------------------------------|-------------------------------|-------------------------|-------------------------------------------------------------|-------------------------------------------|
| MANAGER<br>Winhart Inc | q | CitrixTest2 C<br>CITRUTEST2 ♥ ♠<br>10.0.1.12 (u= adds demo viter/AVD Submer/eastus)                     | OS: Windows 11 Enterprise multi-session<br>VM Size: D2s_v5 (2C & 8GB)<br>OS Disk: E10 (128 GB Standard SSD)<br>Resource group: nmm-salesdemos-winhart                          | no description                                    | Active Image: Not Validated @ | D                       | Dec 13, 2024 12:43:07 PM<br>clive version 1.0.0 [easilis]   | Off Power on *                            |
| HOME<br>USERS          |   | Golden-UK-EMEA B<br>acubon uK-EMEA B<br>10.0.0.5 (SC. ENTRAD UK-INET/SC ENTRA UK-<br>Submet/Assount)    | OS: Windows 11 Enterprise multi-session +<br>Microsoft 365 Apps<br>VM Size: D2s_v3 (2C & 8GB)<br>OS Deix: 510 (128 GB Standard HDD)<br>Resource group: nmm-salesdemos-winhart. | Golden Image for UK-EMEA Demo Erv                 | Active Image: Not Validated 🖨 | AVD Demo - UK-EMEA A    | tug 14, 2024 09:01:53 PM<br>crive version 5.0.0 (ukbauth)   | Off Power on 👻                            |
|                        | • | SEGOIdenImage 10<br>SEGOIDENIMAGE *<br>10.0.9.7 (SE-<br>DrutaDomainGenViceNVIET/CorraMVDSuboet/eastura) | OS: Windows 11 Enterprise multi-session +<br>Microsoft 365 Apps<br>VM Size: D2as_v6 (2C & 8GB)<br>OS Disk: 510 (128 GB Standard HDD)<br>Resource group: nmm-salesdemos-winhart | SE Demo with Automated Updates - Do Not<br>Delete | Active Image: Valid O         | SE Demo Host Pool A     | Dec 13, 2024 11:47:44 AM 🗃<br>cibe version 172.0.0 [eastos] | Off Power on 👻                            |
|                        | • | 4 items                                                                                                 |                                                                                                    |                                                   |                               |                         |                                                             | Add from Azure Rorary   Add from Azure VM |
|                        |   | NFA DESKTOP IMAGES ©                                                                                    |                                                                                                    |                                                   |                               |                         |                                                             | SearchRun script                          |
| SERVERS                |   | NAME ©                                                                                                  |                                                                                                    | VM CONFIG ()                                      |                               | DESCRIPTION C           |                                                             |                                           |
| AZURE FILES            | • |                                                                                                    |                                                                                                    |                                                   | NO NFA DESKTOP IMAGES         |                         |                                                             |                                           |
| ВАСКИР                 |   | 0 items                                                                                                 |                                                                                                    |                                                   |                               |                         |                                                             |                                           |
| RECOVERY SERVICE       |   | DESKTOP IMAGES TASKS ©                                                                                  |                                                                                                    |                                                   |                               |                         | Search.                                                     | Q ALL STATUSES + 0 C 🕹                    |
| SCRIPTED ACTIONS       | • | TASK ©                                                                                                  | RESOURCE NAME ©                                                                                                    | USER ©                                            | STATUS O                      | CREATED ①               | COMPLETED ©                                                 |                                           |
| REPORTS                |   | Add desktop image from Azure VM                                                                         | CitrixTest2                                                                                                    |                                                   | ✓ COMPLETE                    | Dec 13, 2024 11:53:00 / | AM Dec 13, 2024 01:03:22 PM                                 | Details Hide                              |
| RESERVATIONS           |   | Add desktop image from Azure VM                                                                         | CitrixTest                                                                                                    |                                                   | ERROR Run-mode: Cleanup       | Dec 13, 2024 11:07:15 / | AM Dec 13, 2024 11:56:04 AM                                 | Details Hide Cleanup                      |
| SETTINGS               | • | Power off & set as image                                                                                | SEGoldenimage                                                                                                    | <automatic task=""></automatic>                   | ✓ COMPLETE                    | Dec 13, 2024 11:01:51 / | AM Dec 13, 2024 12:32:26 PM                                 | Details Hide                              |

## **⊖**⊕ nerdio

### 5. Fill in the required details and press OK to proceed.

| itrixTest<br>ttps://md-hdd-jidmpr4ctbwl.z43.blob.storage.azure.net/ghhn5hwmm'<br>e-adds-demo-vnet (AVD_Subnet) *<br>/indows 11 (23H2) Enterprise multi-session - Gen2 (multi-session) * |                       |
|----------------------------------------------------------------------------------------------------|-----------------------|
| ttps://md-hdd-jldmpr4ctbwl.z43.blob.storage.azure.net/ghhn5hwmm'<br>e-adds-demo-vnet (AVD_Subnet) *<br>/indows 11 (23H2) Enterprise multi-session - Gen2 (multi-session) *              |                       |
| ttps://md-hdd-jidmpr4ctbwl.z43.blob.storage.azure.net/ghhn5hwmm1<br>e-adds-demo-vnet (AVD_Subnet) *<br>/indows 11 (23H2) Enterprise multi-session - Gen2 (multi-session) *              | (                     |
| e-adds-demo-vnet (AVD_Subnet) * /indows 11 (23H2) Enterprise multi-session - Gen2 (multi-session) *                                                                                     | a                     |
| /indows 11 (23H2) Enterprise multi-session - Gen2 (multi-session) *                                                                                                    |                       |
|                                                                                                    | 0                     |
| 2ads_v5 (2C & 8GB @ \$0.10/hr retail) *                                                                                                    | a                     |
| 10 (128 GB Standard SSD @ \$0.01/hr retail) *                                                                                                    | 0                     |
| MM-SalesDemos-WinHart *                                                                                                    |                       |
|                                                                                                    |                       |
| and a Calue Jacob                                                                                                    | 10                    |
| er urosares. rocar                                                                                                    |                       |
|                                                                                                    |                       |
|                                                                                                    |                       |
| JTC+00:00) Dublin, Edinburgh, Lisbon, London                                                                                                    | 0                     |
|                                                                                                    |                       |
|                                                                                                    |                       |
|                                                                                                    |                       |
|                                                                                                    |                       |
|                                                                                                    |                       |
| nistrator user Off                                                                                                    | ĺ.                    |
| allery Off                                                                                                    | G                     |
| Off                                                                                                    | 0                     |
| Off                                                                                                    | G                     |
| to its OS Disk and select Disk Export to generate the SAS URL.                                                                                                    |                       |
|                                                                                                    | MM-SalesDemos-WinHart |

## <u>O</u>-⊕ nerdio

Your existing image will then be imported into Nerdio. To verify the process has been completed, you should see your image appear under **Desktop Images**, and the "**Add Desktop Image from Azure VM**" should show as "**Complete.**"

| nerdio                                   |      |                                                                                                    |                                                                                                    | Q. Search                                          |                                |                    |                             |                                                  |                | 💬 🥐 Nei McLoughli                    |
|------------------------------------------|------|----------------------------------------------------------------------------------------------------|----------------------------------------------------------------------------------------------------|----------------------------------------------------|--------------------------------|--------------------|-----------------------------|--------------------------------------------------|----------------|--------------------------------------|
| MANAGER                                  | Det3 | nda paristan                                                                                                |                                                                                                    |                                                    |                                |                    |                             |                                                  |                |                                      |
| Winhart Inc Q                            | D    |                                                                                                    |                                                                                                    |                                                    |                                |                    |                             |                                                  |                | eldtX X                              |
| HOME                                     | e    | NAME                                                                                                    | VM CONFIG (2)                                                                                                    |                                                    | VALIDATION STATUS              | APPLIED TO G       | LAST UP                     | DATED # @                                        | CLOUD PC @     |                                      |
| CROUPS CROUPS EXCHANCE ONLINE            | d    | APACGoldmageV2 (5<br>MACCOLDMACEV2 ©<br>Intelesting extreme vehicles stateate vehic<br>Substitutes thereits | OS: Windows 11 Enterprise multi-session<br>Will Size: D2ac, v4 (2018, 808)<br>OS Disk: 510 (128 G5 Standard HDD)<br>Resource group: apachmining                                 | no description                                     | Active Image: Not Validated O  | ARAC - AVD Demo    | Dec 6, 20<br>Addae General  | 24 07:31:20 PM (g)<br>** (%).1 (second-real)     | or             | Power on +                           |
| D DESKTOP IMAGES                         | Ċ    | ClinixTest2 (5)<br>Crimitation (7) (7) (7)<br>12.21 12 paradoli demo vratiVitO Galendrianna)                | OS: Windows 11 Enterprise multi-session<br>WK Stat: D28, v6 (20 & 608)<br>OS Disk: E10 (128 G8 Standard SSD)<br>Resource group: nmm-careademos-winhart                          | no description                                     | Active image: Not Validated 🖨  |                    | Det 15, 2<br>Active version | 224 12:43:07 PM<br>or 12:8 Tacilus?              | Off            | Power on •                           |
| INTUNE   POLICY MANAGEMENT  APPLICATIONS | d    | Golder-UK-EMEA (7<br>00.521 UK-DUAN® *<br>15.35352 Ortfand U curictize Ortfanue<br>Salessi Associa          | OS: Windows 11 Enterprise main-session +<br>Microsoft 355 Apps<br>WM Star: Daty (9 (25 8 668)<br>OS Date: S10 (128 66 Standard HDD)<br>Resource group: nmm-salesdemos winhart   | Golden Image for UK-EMEA Demo Env                  | Active 1 mage: Not Validased 🖨 | AVD Demo - UK-EMEA | Aug 10, 2<br>Joine werd     | 024 09:01:53 PM<br>er 500 (riterate)             | or             | Power on •                           |
| SERVERS                                  | C    | St Goldenhinege (C<br>2000,000 HA 22 T<br>2020,07,02<br>Dra 20400 Science (St MDD Free MC Science Descent)  | OS Windows 11 Enterprise mald-session 1<br>Microsoft 355 Apps<br>Win Stee: Odas y 6 (C. B. BOB)<br>OS Disc: 310 (138 GB Standard HDD)<br>Resource group, mmt-salesdemos-winhart | SE Demic with Astomated Updates - Do Not<br>Delete | Active Image: Valid 🖌          | SE Demo Hast Pool  | Dec 13, 2<br>Allive vess    | 224 11:4 <b>7:44 AM 15</b><br>at 172.03 (researd | or             | Power on •                           |
| BACKUP                                   |      | 4 items                                                                                                    |                                                                                                    |                                                    |                                |                    |                             |                                                  |                | Add from Anire Rorsey 📑              |
| SCRIPTED ACTIONS                         | -    | IFA DESITOP IMAGES O                                                                                        |                                                                                                    |                                                    |                                |                    |                             |                                                  | 2              | Add from Azure VM<br>Arch- Russeript |
|                                          | Г    | NAME ® Q                                                                                                    |                                                                                                    | VM CONFIG @                                        |                                | DESCRIPTION        | •                           |                                                  |                |                                      |
|                                          |      |                                                                                                    |                                                                                                    |                                                    | NO NEA DESKTOP IMAGES          |                    |                             |                                                  |                |                                      |
| SETTINGS +                               |      | 0 isems                                                                                                    |                                                                                                    |                                                    |                                |                    |                             |                                                  |                |                                      |
| LOGS                                     | D    | ESKTOP IMAGES TASKS                                                                                         |                                                                                                    |                                                    |                                |                    |                             | Sergers                                          | Q ALL STATUSES | + 0 Z d                              |
|                                          | тА   | SK D                                                                                                    | RESOURCE NAME ©                                                                                                    | USER (0)                                           | STATUS ©                       | c                  | REATED ©                    | COMPLETED 0                                      |                |                                      |
|                                          | Ad   | ld desktop mege from Azure VM                                                                               | CtrixTest2                                                                                                    |                                                    | ✓ COMPLETE                     | 0                  | ec 13, 2024 11:53:00 AM     | Dec 13, 2024 01:03:22 PM                         | Octolis Hide   |                                      |
|                                          | Ad   | ld desktop mege from Azure VM                                                                               | Content                                                                                                    |                                                    | error<br>Auri made: Daarup     | D                  | ec 15, 2024 11:07:15 AM     | Dec 13, 2024 11:56:04 AM                         | Details Hide   | Cleanup                              |
|                                          | Po   | wer off 8, set as image                                                                                     | SEGoldenimage                                                                                                    | «Aucometic tasio»                                  | ~ COMPLETE                     | 0                  | ec 13, 2024 11:01:51 AM     | Oec 13, 2024 12:32:25 PM                         | Details Hide   |                                      |

#### During the import process, the following things happen:

- The image will be upgraded to Gen2 if that is selected so you can update to Windows 11.
- Any existing FSLogix agents will be uninstalled, as Nerdio will manage these going forward.
- Any existing Azure Virtual Desktop agents will be removed.
- The image will be sys-prepped and can be used immediately to deploy Azure Virtual Desktop session hosts.

**6.** The next step is to r**emove the Citrix agents** on the master image, as these can interfere with Teams redirection and multimedia redirection. To remove the Citrix agents, you will need to power on the virtual machine via the **Nerdio console**.

| nerdio                  | =     |                                                                                                    |                                                                                                    | Q. Serdy                                          |                               |                     |                                                  |                           | <del>ب</del> و<br>ا | Nei McLoughin + |
|-------------------------|-------|----------------------------------------------------------------------------------------------------|----------------------------------------------------------------------------------------------------|---------------------------------------------------|-------------------------------|---------------------|--------------------------------------------------|---------------------------|---------------------|-----------------|
| Wohertinc Q             | Desta | ESKTOP IMAGES ©                                                                                                    |                                                                                                    |                                                   |                               |                     |                                                  |                           | Search.             | xz              |
| HOME                    | ۲     | NAME & D                                                                                                    | VM CONFIG ()                                                                                                    |                                                   | VALIDATION STATUS             | APPLIED TO O        | LAST UPDATED + 0                                 | aou                       | JD PC O             |                 |
| GROUPS                  | Ċ     | APA/CCololmageV2 (C<br>AMACECEBINASEV2 ) *<br>LOADE(CE CHTMIC APACECE ENTITIES APAC<br>SUBACTINES BINNING                                                                                                    | OS, Windows 11 Enterprise multi-session<br>VM Size: D285_v4 (2C & 866)<br>OS Disk: 510 (128 G8 Standard MDD)<br>Resource group: apacroming                                         | no descripcion                                    | Active Image: Not Validated 🜑 | APAC - AVD Demo     | Dec 6, 2024 07:31-2<br>Active version 40.00 face | D PM 185 Off<br>a clicess |                     | Poweron +       |
| AVD -                   | 0     | Clarkfrest2 Ld<br>massaces I III<br>12.5.1.11 be able demonstration Disconstration                                                                                                    | OS: Windows 11. Enterprise multi-session<br>VM Sec: D3x_45 (2C & BGB)<br>OS Dax: E10 (12) GB Stendard SDD)<br>Resource group: nmm-salesdemos-<br>writism                           | -animatria                                        | Active Image: Not Validated 🖨 |                     | Dec 13, 2024 12:43<br>Active vectors / 0.5 (www. | 37 PM 0#                  | Power off &         | sot os image 🔹  |
| POLICY MANAGEMENT       | Ċ     | Golden-UK-EMEA (2<br>DOLDEN-UK-EMEA (2<br>TRAINING CONTRACTOR INTERNET<br>Schemenocial                                                                                                    | OS: Windows 11 Entropolse multi-session<br>4 Microsoft 365 Apps<br>1M Stee: D25, 24 CC 8, 8081<br>06 Dic: 510 (128 GB Standard HDD)<br>Besource group: nmm-selexidemos-<br>wichert | Golden Image for UKBMEA Demo Env                  | Active Image. Not Validated O | AVD Demo - UK-BV/DA | Aug 14, 2024 05:01:<br>Acres versen 140 (see     | ss pM orr                 |                     | Power on *      |
| AZURE FILES             | Ċ     | SEGCI Service of Second Second | OS: Windows 11 Enterprise multi-session<br>+ Microsoft 365 Apps<br>VM Stat: 0382,95 (20.8,808)<br>OS Disc 510 (128 GB Standard HDD)<br>Resource group: nmm-salecidemos-<br>wintert | SE Dems with Automated Updates - Do Not<br>Delete | Active Image: Valid 🛛         | SE Demo Host Pool   | Elec 13, 2024 11:47:<br>Adde version 172.0.3 (c  | er avni <b>list</b> Off   |                     | Poweron •       |
| SCRIPTED ACTIONS        |       | literns -                                                                                                    |                                                                                                    |                                                   |                               |                     |                                                  |                           | Add from            | Anne Romey -    |
| MONITORING<br>REPORTS - | N     | FA DESKTOP IMAGES ©                                                                                                    |                                                                                                    |                                                   |                               |                     |                                                  |                           | Search.             | × S             |
|                         |       | NAME * ©                                                                                                    |                                                                                                    | VM CONFIG ()                                      |                               | DESCRIPTI           | ION * G                                          |                           |                     |                 |
| E SETTINGS -            | _     | inc.                                                                                                    |                                                                                                    |                                                   | NO NFA DESKTOP IMA            | GES                 |                                                  |                           |                     |                 |
|                         |       |                                                                                                    |                                                                                                    |                                                   |                               |                     |                                                  |                           |                     | _               |
|                         | 01    | ESKTOP IMAGES TASKS ()                                                                                                    |                                                                                                    |                                                   |                               |                     |                                                  | Sect.                     | Q ALL STATUSES      | - 084           |
|                         | TAS   | ik D                                                                                                    | RESOURCE NAME @                                                                                                    | USER ©                                            | STATUS                        | ٥                   | CREATED @                                        | COMPLETED ©               |                     |                 |
|                         | 9.8   | rt desktop imege                                                                                                    | CtrixTest2                                                                                                    |                                                   | ~ COMP                        | ALETE .             | Dec 13, 2024 01:17:01 PM                         | Dec 13, 2024 01:17:16 PM  | Details Hide        |                 |
|                         | Add   | d desktop mage from Azure VM                                                                                                    | CtrixTest2                                                                                                    |                                                   | ~ COMF                        | LETE                | Dec 13, 2024 11:53:00 AM                         | Dec 13, 2024 01:03:22 PM  | Deteils Hide        |                 |

## 

7. Once the master image is powered on, log onto the virtual machine and **uninstall the Citrix VDA agent**.

| Recycle Bin |               |                          |                           | Learn about<br>this picture |
|-------------|---------------|--------------------------|---------------------------|-----------------------------|
| X X         | enDesktop 7.6 | Removing components      |                           |                             |
| Microsoft   | ummany        | Removing                 | About 6 minutes remaining | 1-11-1                      |
| R           | lemove        | Core Components          |                           |                             |
| VDAWorkst   | inish         | 🔅 Virtual Delivery Agent | Removing                  |                             |

**8.** After uninstalling the Citrix VDA agent, **reboot the VM** and run the **Citrix VDA cleanup utility** to remove any remaining components.

|           | H all 10.95.11.104                                                                                                    | - 8 ×    |
|-----------|----------------------------------------------------------------------------------------------------|----------|
|           |                                                                                                    |          |
|           |                                                                                                    |          |
| 1         |                                                                                                    |          |
|           |                                                                                                    |          |
|           |                                                                                                    |          |
|           |                                                                                                    |          |
|           | 🜌 Administrator: Command Prompt - VDACleanupUblity.exe -                                                                                                    | ×        |
| e<br>18   | (c) Microsoft Corporation. All rights reserved.                                                                                                    | ^        |
|           | C:\Windows\system32>cd C:\Users\rhadmin\Downloads\VDMCleanupUtility                                                                                                    |          |
| soft<br>C | C:USersi/HaddriNDownloadS\WARCEarugutEllty>WARCEarugUtLilty.exe<br>Thank you for using WAR Cearugu UtLity<br>Before you can continue, plasse close any applications that are currently running and logoff from all Citrix sessi<br>difficulty, make sure no installation of Citrix or Third Party software are currently in progress.<br>Press any key to continue | ons. A   |
|           | [Step 1/8] Pre handling special version VDA                                                                                                    |          |
|           | [Step 2/8] Uninstalling VDA using Citrix Meta-Installer<br>The uninstall process may take several minutes to complete and tool may seem unresponsive during this time. To pre-<br>he system from becoming unstable or unusable, do not terminate or relaunch the tool.                                                                                             | vent t   |
|           | [Step 3/8] Uninstalling VDA using Windows Installer<br>The uninstall process may take several minutes to complete and tool may seem unresponsive during this time. To pre<br>he system from becoming unstable or ununable, do not terminate or relaunch the tool.                                                                                                  | vent t   |
|           | [Step 4/8] Terminating VDA processes                                                                                                    |          |
|           | [Step 5/8] Removing VDA services                                                                                                    |          |
|           | [Step 6/8] Deleting VDA files                                                                                                    |          |
|           | [Step 7/8] Disabling and removing VDA drivers                                                                                                    |          |
|           | [Step B/B] Removing VDA Registry entries                                                                                                    |          |
|           |                                                                                                    | <u> </u> |
|           |                                                                                                    |          |
|           |                                                                                                    |          |
|           |                                                                                                    |          |
|           |                                                                                                    |          |
|           |                                                                                                    |          |
|           |                                                                                                    |          |
|           |                                                                                                    |          |
|           |                                                                                                    |          |

## **○·**<sup>()</sup> nerdio

9. Once the VM has been rebooted, select "Power Off and Set as Image" in Nerdio.

| nerdio                                      | =                                                                                                    |                                                                                                    | Q Sesteri                                         | 🤹 😨 😨 Nei Milor               |                    |                                                           |              |                          |  |  |
|---------------------------------------------|----------------------------------------------------------------------------------------------------|----------------------------------------------------------------------------------------------------|---------------------------------------------------|-------------------------------|--------------------|-----------------------------------------------------------|--------------|--------------------------|--|--|
| MANAGER                                     | Decktop Images                                                                                                    |                                                                                                    |                                                   |                               |                    |                                                           |              |                          |  |  |
| Minhart Inc Q                               | DESKTOP IMAGES ()                                                                                                    |                                                                                                    |                                                   |                               |                    |                                                           |              | Seepth                   |  |  |
| OME                                         |                                                                                                    | VM CONFIG @                                                                                                    |                                                   | VALIDATION STATUS             | APPLIED TO (2)     | LAST UPDATED * 0                                          | CLOUD PC (D) |                          |  |  |
| SERS<br>ROUPS<br>KCHANGE ONLINE -           | APACGoldImageV2.0<br>APACGoldImageV2.0<br>APACGOLDIMACTV2.0<br>*<br>APACGOLDIMACTV2.0<br>*<br>APACGOLDIMACTV2.0<br>* | OS: Windows 11 Enterprise multi-session<br>VM Size: D2as, v4 (2C & 8GB)<br>OS Disk: S10 (128 GB Standard HDD)<br>Resource group: epectromag                                            | no description                                    | Active Image: Not Validated O | APAC - AVD Demo    | Dec 6, 2024 07.31/20 PM M                                 | orr          | Fower on *               |  |  |
| ESKTOP IMAGES                               | CitrixTest2 M<br>CTRUTTET2 ® 🕈<br>ISB 1.31 (paradis chemic area(MSD Scillmentesca)                                   | OS: Windows 11 Enterprise multi-session<br>VM Size: D2s_v5 (2C & 3GB)<br>OS DIsic E10 (128 G8 Standard SSD)<br>Resource group: nmm-salesdemos-<br>winhert                              | no description                                    | Active image: Not Validated 🌒 |                    | Dec 13, 2024 12:43:07 PM<br>Allive vision 1.68 feested    | οπ           | Power off & sec as image |  |  |
| DUCY MANAGEMENT -<br>PPLICATIONS -<br>RVERS | Golden-UK-EMEA (2)<br>accentrational © •<br>12.3 accent overhald uk wether bytak byt<br>Subret/acountil              | OS: Windows 11 Enterprise multi-section<br>+ Microsoft 355 Apps<br>VM Size: D23, 49 (CE & ASB)<br>OS Disk: 510 (128 GB Standard HDD)<br>Resource group: nmm-salesdemos-<br>winhart     | Golden Image for UK-BMEA Demo Env                 | Active Image: Not Velidited 🖨 | AVD Demo - UK-EMEA | Aug 14, 2024 09:01:53 PM<br>Alixe version 5.68 External   | Off          | Power on -               |  |  |
| TWORK +<br>URE FILES<br>ICKUP               | SEGoldenimage (2<br>2020Lenimace *<br>10.0 0 755:<br>Draziounardenices/NEL/Gitera/VOdubrevices                       | OS: Windows 11 Enterprise multi-session<br>+ Microsoft 365 Apps<br>VM Size, D2ac, y5 (2C & 8GB)<br>OS Disk: 510 (128 GB Standard HDD)<br>al Resource group: nmm salesdemos-<br>winhart | SE Demo with Automated Updates - Do Not<br>Delete | Active Image: Valid 🥥         | SE Demo Host Poci  | Dec 13, 2024 11/37.44 AM @<br>Amae servers 1720.8 (value) | m            | Power on                 |  |  |
| IPTED ACTIONS *                             | 4 ltoms                                                                                                    |                                                                                                    |                                                   |                               |                    |                                                           |              | Add from Azure library   |  |  |

**10.** If you want to publish the image to the **Azure Compute Gallery** to deploy across multiple regions, select that option.

| eographic distribution & Azur                                                                                                    | e compute gallery @                                                                                                    |                   |
|----------------------------------------------------------------------------------------------------|----------------------------------------------------------------------------------------------------|-------------------|
| URE COMPUTE GALLERY:                                                                                                    | AVD ×                                                                                                    | G                 |
| URE REGIONS:                                                                                                    | East US x UK South x                                                                                                    | G                 |
| ORAGE ACCOUNT TYPE:                                                                                                    | Standard HDD                                                                                                    | G                 |
| Stage new image as inactive                                                                                                    | 0                                                                                                    |                   |
| in the following scripted action polications Management                                                                                                    | ons before set as image:                                                                                                    | 1 0               |
| n the following scripted actio<br>plications Management<br>ror Handling                                                                                                    | ons before set as image:                                                                                                    | - G               |
| in the following scripted action<br>polications Management<br>ror Handling<br>Retain current image object                                                                                                    | ons before set as image:                                                                                                    |                   |
| n the following scripted actio<br>plications Management<br>or Handling<br>Retain current image object<br>Install all AVD enabled cerol                                                                                                   | ons before set as image and a set of the set of the set |                   |
| n the following scripted actio<br>plications Management<br>for Handling<br>Retain current image object<br>Install all AVD enabled certif<br>Validate image ©                                                                             | ons before set as image:                                                                                                    | T G               |
| In the following scripted action<br>pplications Management<br>for Handling<br>Retain current image object<br>Instal all AVD enabled certific<br>Validate image @<br>Liste Boot Diagnostic Insigns<br>mare for @                          | ona before set as image:                                                                                                    | T 6               |
| n the following scripted action<br>plications Management<br>roor Handling<br>Retain current image object<br>Instal all AVD enabled certif<br>Validate image Q<br>Like Boor Diagnostic Insigne<br>ange log: Que                           | Ins before set as image:                                                                                                    | T C<br>T C<br>T C |
| n the following scripted actic<br>plications Management<br>or Handling<br>Retain Current image object<br>Instal fail AVD enabled cortil<br>Validase image 0<br>Use Boot Diagnostic Insigns<br>ange log: 0<br>3.12 - Removed Citris VDA A | ons before set as image:                                                                                                    |                   |
| In the following scripted actic<br>pplications Management<br>for Hendling<br>Retain current image object<br>Install all AUD enabled orth<br>Validase image O<br>Like Boot Dagmosh insight<br>ange log O<br>3.12 - Removed Citris VDA A   | ona before set as image:                                                                                                    |                   |

**11.** The image processing is complete, and you can now deploy session hosts using the image.

| nerdio                                         | Ξ.                                                                                                    |                                                                                                    | Q Search                                          |                               |                    |                          |                                                      |               | 🖶 😗        |               |
|------------------------------------------------|----------------------------------------------------------------------------------------------------|----------------------------------------------------------------------------------------------------|---------------------------------------------------|-------------------------------|--------------------|--------------------------|------------------------------------------------------|---------------|------------|---------------|
| MANAGER                                        | Declup Images                                                                                                    |                                                                                                    |                                                   |                               |                    |                          |                                                      |               |            |               |
| Winhart Inc Q                                  | DESKTOP IMAGES ①                                                                                                    |                                                                                                    |                                                   |                               |                    |                          |                                                      |               | Search     | ×             |
| HOME                                           | O NAME * D                                                                                                    | VM CONFIG (D)                                                                                                    | DESCRIPTION # @                                   | VALIDATION STATUS             | APPLIED TO O       | LAST UP                  | DATED + @                                            | CLOUD PC @    |            |               |
| JSERS<br>SROUPS<br>EXCHANGE ONLINE -           | APACGoldImageV215<br>APACGOLDIMAGEV2 * *<br>ISSARIJE EXTRAG APACESE (NTEAD -PAC<br>SUBNETIVE VIEWEND)                 | OS: Windows 11 Enterprise muti-session<br>VM Size: 02as; v4 (2C & 8GB)<br>OS Disk: S10 (128 GB Standard HDD)<br>Resource group: apecimizing                                     | no description                                    | Active Image: NotValidated O  | APAC - AVD Demo    | Dec 6, 20<br>All MR Vers | 024 07:31:20 PM 🗑<br>and 94.0.0 (autorational)       | no            |            | Power on 1    |
| DESKTOP IMAGES                                 | CitrixTesc2 (g<br>critecristis 🔊 🌩<br>10.0.1.12 (se ades cento invel*VD Submetvacue)                                  | OS: Windows 11 Enterprise multi-session<br>VM Stee: D2c, VS (20 & 808)<br>OS Disic S10 (128 GB Standard HDD)<br>Resource group: nmm-salesdemos-winhart                          |                                                   | Active Image: Not Validated 🚳 |                    | Dec 18.2<br>Adive vers   | 2024 01:33:45 PM<br>doi:10.046astud                  | off           |            | Power on      |
| NTUNE -<br>OLICY MANAGEMENT -<br>PPLICATIONS - | Golder-UK-EMEA B<br>COLDER UK-EMEA B<br>COLDER UK-EMEA B<br>CALES (SC ENTRADO UK VINTINSC ENTRAUK-<br>Schmer (Assach) | OS: Windows 11 Enterprise multi-session +<br>Microsoft 355 Apps<br>Win State D24, y6 (26 & 8G8)<br>OS Disk: S10 (128 GB Standard HDD)<br>Resource group: nmm-solesdemos winhart | Golden Image for UK-EMIEA Demo Env                | Active I mage: NotValidated 🔘 | AVD Demo - UK-EMEA | Aug 14, 1<br>Active cere | 2024-09:01:53 PM<br>ann 1:03 (likkewith)             | orr           |            | Power on      |
| RVERS<br>ETWORK +<br>ZURF FILES                | SEGCILIONIMAGE (*<br>SEGCILIONIMAGE *<br>SEGLIONIMAGE *<br>EntraDomanGeneralisat/SECTACEMAN/OS/utmet/session          | OS: Windows 11 Enterprise mati-session +<br>Microsoft 355 Apps<br>WM Size D2as, VS (ZC & BGB)<br>OS Disk: S10 (128 GS Standard HDD)<br>Resource group: mm-salesdemos-winhart    | SE Demo with Automated Updates - Do Not<br>Delete | Active Image: Valis 🥏         | SE Demo Hast Paol  | Dec 13, 3<br>Active vers | 2024 11:47:44 AM <b>85</b><br>Kan 172.0.0 (teaclose) | orr           | I          | Power on      |
| CKUP                                           | 4 items                                                                                                    |                                                                                                    |                                                   |                               |                    |                          |                                                      |               | Add from A | Arune Ribrary |
| RIPTED ACTIONS +                               | NFA DESKTOP IMAGES ©                                                                                                  |                                                                                                    |                                                   |                               |                    |                          |                                                      |               | Seattle.   | ×             |
| ORTS +                                         | NAME ® Q                                                                                                    |                                                                                                    | VM CONFIG Q                                       |                               | DESCRIPTION # @    |                          |                                                      |               |            |               |
| SERVATIONS                                     |                                                                                                    |                                                                                                    |                                                   | NO NFA DESKTOP IMAGES         |                    |                          |                                                      |               |            |               |
| TTINGS -                                       | 0 icems                                                                                                    |                                                                                                    |                                                   |                               |                    |                          |                                                      |               |            |               |
| GS                                             | DESKTOP IMAGES TASKS @                                                                                                |                                                                                                    |                                                   |                               |                    |                          | Sees(1)                                              | Q. ALL STATUS | ES         | • 0 2         |
|                                                | TASK ©                                                                                                    | RESOURCE NAME @                                                                                                    | USER ①                                            | STATUS O                      | CREATE             | 00                       |                                                      |               |            |               |
|                                                | Power off & set as image                                                                                              | CitrixTest2                                                                                                    |                                                   | ✓ COMPLETE                    | Dec 13,            | 2024 01:24:40 PM         | Dec 13, 2024 01 48:10 PM                             | Details Hid   |            |               |
|                                                | Start desktop image                                                                                                   | CitrixTest2                                                                                                    |                                                   | ✓ COMPLETE                    | Dec 13,            | 2024 01:17:01 PM         | Dec 13, 2024 01:17:16 PM                             | Details Hid   |            |               |
|                                                | Add desktop mage from Azure VM                                                                                        | Ctrb/Test2                                                                                                    |                                                   | ~ COMPLETE                    | Dec 13,            | 2024 11:53:00 AM         | Dec 13, 2024 01:03:22 PM                             | Details Hid   | e.         |               |
|                                                |                                                                                                    |                                                                                                    |                                                   |                               |                    |                          |                                                      |               |            |               |

## Creating a new image within the Nerdio console

The other method of preparing your image is to create a clean new image. This is the preferred method, as it ensures you start fresh and leave behind any potential issues from your previous image.

For more information about creating images in Nerdio Manager, please visit the following links:

MSP: Nerdio Manager for MSP Help Center

Enterprise: Nerdio Manager for Enterprise Help Center

To create a new image in Nerdio Manager:

1. Select "Add from Azure Library" in the Nerdio Manager console.

| O-C)<br>nerdio                                    | =                                                                                                    |                                                                                                    | Q. Search                                         |                               |                     |                                                                     | -ę         | 🖣 🥐 Neil McLoughlin +  |
|---------------------------------------------------|----------------------------------------------------------------------------------------------------|----------------------------------------------------------------------------------------------------|---------------------------------------------------|-------------------------------|---------------------|---------------------------------------------------------------------|------------|------------------------|
| MANAGER                                           | Desktop Images                                                                                                    |                                                                                                    |                                                   |                               |                     |                                                                     |            |                        |
| Winhart Inc Q                                     | DESKTOP IMAGES @                                                                                                    |                                                                                                    |                                                   |                               |                     |                                                                     | Seech      | x g                    |
| A HOME                                            | NAME * 0                                                                                                    | VM CONFIG @                                                                                                    | DESCRIPTION # ()                                  | VALIDATION STATUS             | APPLIED TO O        | LAST UPDATED 💠 🕞                                                    | CLOUD PC D |                        |
| USERS  GROUPS  CKCHANGE ONLINE                    | APACColdimageV2 (2<br>APACColdimageV2 (2<br>APACColdimagrv2 (2 (2)<br>ISJJACCOLDIMAGV2 (2) (2)<br>SUBRITIALISIONESS | OS: Windows 11 Enterprise multi-session<br>VM Size: D285_V4 (2C 8, 8GB)<br>OS Disk: S10(128 GB Standard HDD)<br>Resource group: apacrimming                                    | no description                                    | Active Image: Not Validated 🖨 | APAC - AVD Demo     | Dec 6, 2024 07:31:20 PM is<br>Addre version 49.0.0 (auditralisedad) | 0#         | Power on 🔹             |
| C DESKTOP IMAGES                                  | GlfXTESE2 IS<br>crasertars I In All Selected dama ener/AVD Schwarbeautes)                                           | OS: Windows 11 Enterprise multi-session<br>VM Size: DZr_VS (2C & SGB)<br>OS Disk: S19 (128 GB Standard HDD)<br>Resource group: mmm-salesdemos-winhart                          | no Gescription                                    | Active Image: Not Validated 🖨 |                     | Dec 13, 2024 01:33:45 PM<br>Active version 2.0.0 (restous)          | 0#         | Power on -             |
| INTUNE     POLICY MANAGEMENT +     APPLICATIONS + | Golden-UK-EMEA (2)<br>acusteru un: two (*) *<br>10.0.5.55 ENTRAC-UK-WINTISC EUTRA UK-<br>Siderar/disean)            | OS: Windows 11 Enterprise multi-session +<br>Microsoft 355 Apps<br>VM Size: Day v3 (2C & 8GB)<br>OS Disk: 519 (128 GB Skanderd HDD)<br>Resource gloup: nrim-salesdemos-winhart | Golden Image for UK EMEA Demo Env                 | Active Image: Not Validated 🜑 | AVD Demo - LIK EMEA | Aug 14, 2024 09:01:53 PM<br>Autive version 5.0.6 (alsough)          | Off        | Power on •             |
| SERVERS                                           | SBGoldentimage (3<br>31:00LDCNMM3) *<br>13.0.3.7(2)<br>ExtraDomanService3/NET/ExtraN05/bibines/centes)              | OS: Windows 11 Enterprise multi-session +<br>Microsoft 355 Apps<br>VM Size: DBas_V6 (2C & 9GB)<br>OS DSk 510/128 GB Standard HDD)<br>Resource group: nmm-salesdemos-winhart    | SE Demo with Automated Updates - Do Not<br>Delete | Active Image: Valid 🔿         | SE Demo Host Pool   | Dec 13, 2024 11:47:44 AM @<br>Acuse version 172.0.3 (session)       | off        | Power on -             |
|                                                   | 4 items                                                                                                    |                                                                                                    |                                                   |                               |                     |                                                                     |            | dd from Azure Ibrary * |
| 12 SCRIPTED ACTIONS -                             | NFA DESKTOP IMAGES ©                                                                                                |                                                                                                    |                                                   |                               |                     |                                                                     | trjat      | ×ø                     |
| MONITORING                                        | NAME * ©                                                                                                    |                                                                                                    |                                                   |                               | DESCRIPTION + ©     |                                                                     |            |                        |

2. Fill in all the necessary details.

|                                                                                                    | VIDE VIDE VIDE VIDE VIDE                                          |     |    |
|----------------------------------------------------------------------------------------------------|-------------------------------------------------------------------|-----|----|
| NAME:                                                                                                    | Crivitest                                                         |     | G  |
|                                                                                                    |                                                                   |     | 13 |
| DESCRIPTION:                                                                                                    |                                                                   |     | G  |
| NETWORK:                                                                                                    | se-adds-demo-vnet (AVD_Subnet)                                    | 7   | G  |
| AZURE IMAGE:                                                                                                    | Windows 11 (23H2) Enterprise multi-session - Gen2 (multi-session) | •   | 0  |
| VM SIZE:                                                                                                    | D2a5_v5 (2C & BGB @ \$0.09/hr retail)                             | ÷   | 6  |
| DS DISK:                                                                                                    | E10 (128 GB Standard SSD @ \$0.01/hr retail)                      | •   | 6  |
| RESOURCE GROUP:                                                                                                    | NMM-SalesDemos-WinHart                                            | •   | 0  |
| Use Trusted Launch @                                                                                                    |                                                                   |     |    |
| join to AD                                                                                                    | NerdioSates.local                                                 | 4   | 0  |
| Enable for cloud PCs @                                                                                                    |                                                                   |     |    |
| Do not create image of                                                                                                    | oject (0)                                                         |     |    |
| Enable time zone redin                                                                                                    | ection (i)                                                        |     |    |
| Set time zone:                                                                                                    | (UTC+00:00) Dublin, Edinburgh, Lisbon, London                     | . 7 | 0  |
| Install all AVD enabled                                                                                                    | certificates @                                                    |     |    |
| Uninstall FSLogix app (                                                                                                    | D                                                                 |     |    |
| 🗌 Validate image 🛈                                                                                                    |                                                                   |     |    |
| Use Boot Diagnostic International Control State State Sta | sights @                                                          | _   |    |
| Provide custom credential                                                                                                    | s for a local administrator user                                  | 'n  | J  |
| USERNAME:                                                                                                    |                                                                   |     | 0  |
| PASSWORD:                                                                                                    | Enter password                                                    |     | 0  |
|                                                                                                    | Confirmt pessword                                                 |     | 0  |
| Seographic distribution &                                                                                                    | Azure compute gallery                                             | on  | ¢  |
| Run the following scripted                                                                                                    | actions:                                                          | Off | ¢  |
| Applications Management                                                                                                    | ī                                                                 | off | ¢  |
|                                                                                                    |                                                                   | _   |    |

## 

3. Press OK to begin the image creation process.

The process takes approximately 20 minutes and involves the following steps:

- Nerdio creates an Azure VM from an existing Azure Marketplace image to become the master image.
- Nerdio takes a snapshot of the master image and creates a temporary VM.
- Nerdio runs the Sysprep process on that VM and publishes the image to the Azure Compute Gallery.

| O-O<br>nerdio        | =                                   | Q Search                               |                |            | -@-                      | ? Nell McLoughlin *      |                 |
|----------------------|-------------------------------------|----------------------------------------|----------------|------------|--------------------------|--------------------------|-----------------|
| MANAGER              | taps                                |                                        |                |            |                          |                          |                 |
| Winhart Inc Q        | LOGS                                |                                        |                |            |                          | Riter by User,           | tessurte. 🗙 🎜 🕹 |
| HOME                 | Manual tasks only                   | + Add desktop image from Azure library | + ALL STATUSES |            | * 11/14/2024 - 12/1      | 3/2024                   | x               |
| GROUPS               | TASK Ø                              | RESOURCE NAME * @                      | USER † ©       | STATUS 🕆 🛈 | CREATED ₽ @              | COMPLETED † ①            |                 |
| EXCHANGE ONLINE +    | Add desktop mage from Azure library | -testing                               |                | ✓ COMPLETE | Dec 11, 2024 12:06:19 AM | Dec 11, 2024 12:27:58 AM | Details         |
|                      |                                     |                                        |                |            |                          |                          |                 |
| AVD .                |                                     |                                        |                |            |                          |                          |                 |
|                      |                                     |                                        |                |            |                          |                          |                 |
| POLICY MANAGEMENT -  |                                     |                                        |                |            |                          |                          |                 |
| APPLICATIONS ·       | 3 items                             |                                        |                |            |                          |                          |                 |
| SERVERS              |                                     |                                        |                |            |                          |                          |                 |
| NETWORK -            |                                     |                                        |                |            |                          |                          |                 |
| AZURE FILES          |                                     |                                        |                |            |                          |                          |                 |
| Ф ВАСКИР             |                                     |                                        |                |            |                          |                          |                 |
|                      |                                     |                                        |                |            |                          |                          |                 |
| 1 SCRIPTED ACTIONS - |                                     |                                        |                |            |                          |                          |                 |
|                      |                                     |                                        |                |            |                          |                          |                 |
| REPORTS -            |                                     |                                        |                |            |                          |                          |                 |

| MAIL:                                                      |                                                      |            |                                                                                                    |
|------------------------------------------------------------|------------------------------------------------------|------------|----------------------------------------------------------------------------------------------------|
| NAME                                                       | START / COMPLETE                                     | STATUS     | RESULT                                                                                                    |
| Check image OS                                             | Dec 11, 2024 12:06:29 AM<br>Dec 11, 2024 12:06:29 AM | ✓ COMPLETE | Image OS: Windows 11 Enterprise multi-session                                                                                                    |
| Get Directory Profile                                      | Dec 11, 2024 12:06:39 AM<br>Dec 11, 2024 12:06:39 AM | ✓ COMPLETE | Directory Profile id was not specified                                                                                                    |
| Provide storage account                                    | Dec 11, 2024 12:06:39 AM<br>Dec 11, 2024 12:06:40 AM |            | Standard:                                                                                                    |
| Create network interface                                   | Dec 11, 2024 12:06:40 AM<br>Dec 11, 2024 12:06:41 AM | ✓ COMPLETE | Zedabdc08/31/resourceGroups/NMM-SalesDemos-<br>WinHart/providers/Microsoft.Network/networkInterfaces/ahickey<br>-testing-nic                                        |
| Create vm                                                  | Dec 11, 2024 12:06:41 AM<br>Dec 11, 2024 12:10:43 AM | ✓ COMPLETE | Market place image id: MicrosoftWindowsDesktop/windows-<br>11/win11-21h2-avd/latest<br>Trusted launch: Off                                                          |
| Enable timezone redirections                               | Dec 11, 2024 12:10:43 AM<br>Dec 11, 2024 12:13:45 AM | ✓ COMPLETE | Extension added successfully                                                                                                    |
| Remove 'Enable timezone redirections'<br>extension from VM | Dec 11, 2024 12:13:45 AM<br>Dec 11, 2024 12:15:17 AM | ✓ COMPLETE | Extension was removed                                                                                                    |
| Uninstall FSLogic                                          | Dec 11, 2024 12:15:17 AM<br>Dec 11, 2024 12:18:50 AM | ✓ COMPLETE | Configuration:<br>Uninstall FSLogix agent: Yes<br>Uninstall AVD agent: No<br>Extension added successfully<br>Extension was removed                                  |
| top template VM                                            | Dec 11, 2024 12:18:50 AM<br>Dec 11, 2024 12:19:31 AM | ✓ COMPLETE | Success                                                                                                    |
| Copy template VM disk                                      | Dec 11, 2024 12:19:31 AM<br>Dec 11, 2024 12:19:33 AM | ✓ COMPLETE | Tempiate VM disk copied<br>/subscriptione/<br>frresourceGroups/NMM-SalesDemos-<br>WinNatryTprovders/Microsoft.Compute/disks/<br>wrtesting-<br>tmp-osdisk            |
| Provide storage account                                    | Dec 11, 2024 12:19:33 AM<br>Dec 11, 2024 12:19:34 AM | ✓ COMPLETE | Standard: stn829678040828fc6cc3c44                                                                                                    |
| Create network interface                                   | Dec 11, 2024 12:19:34 AM<br>Dec 11, 2024 12:19:35 AM | ✓ COMPLETE | /subscriptions///iresourceGroups/NMM-SalesDemos-<br>///resourceGroups/NMM-SalesDemos-<br>WiHartrproviders//licrosoft.Network/networkInterfaces/<br>-testing-tmp-nic |
| Ereate vm                                                  | Dec 11, 2024 12:19:35 AM<br>Dec 11, 2024 12:19:51 AM | ✓ COMPLETE | VM created: /subscriptions/<br>////SalesDemos-<br>WinHart/providers/Microsoft.Compute/virtualMachines//<br>testing-tmp                                              |
| Remove users from temp VM                                  | Dec 11, 2024 12:19:51 AM<br>Dec 11, 2024 12:21:53 AM | ✓ COMPLETE | Extension added successfully                                                                                                    |
| Remove 'Remove users' extension from<br>semp VM            | Dec 11, 2024 12:21:53 AM<br>Dec 11, 2024 12:23:24 AM | ✓ COMPLETE | Extension was removed                                                                                                    |
| Start system process on temp VM                            | Dec 11, 2024 12:23:24 AM                             | COMPLETE   | Extension added successfully                                                                                                    |

## **Application deployment methods**

Deploying applications on **Azure Virtual Desktop + Nerdio** differs from traditional **Citrix** deployment methods.

#### Citrix

Since Citrix master images are handled outside of Citrix, the platform does not have built-in application management features beyond publishing applications. Traditionally, Citrix applications have been deployed by:

- Manual installation onto the master images
- Virtualization using Microsoft App-V
- Advanced scripting with tools like Packer or Azure DevOps

#### **Azure Virtual Desktop and Nerdio**

Nerdio offers built-in functionality to deploy, manage, and update applications across images and session hosts. Nerdio's automation capabilities simplify application deployment, enabling a fully automated process with just a few clicks.

Recommended Nerdio application deployment methods:

- 1. Scripted actions: PowerShell scripts executed on images or session hosts using PowerShell DSC. Useful for deploying applications and configuring settings.
- 2. Nerdio unified application management (UAM): The preferred method for deploying applications. Supports multiple repositories such as SCCM, Intune, and Winget. Organizations can also create private Winget repositories for custom applications.
- 3. **ConfigMgr/Intune:** If you already use SCCM or Intune, you can integrate them with Nerdio to manage and deploy applications directly from the Nerdio console.

| Dergio                                      |                                        |               | Q. Sumth                    |        |           |                       |           |                                      |                         | 1             | 💬 🕐 Neil McLoughin-       |
|---------------------------------------------|----------------------------------------|---------------|-----------------------------|--------|-----------|-----------------------|-----------|--------------------------------------|-------------------------|---------------|---------------------------|
| MANAGER                                     | Applemans = United Catalog             |               |                             |        |           |                       |           |                                      |                         |               |                           |
| Winhart Inc Q                               | UNIFIED CATALOG                        |               |                             |        |           |                       |           |                                      |                         |               |                           |
| HOME                                        | SFARCH @                               |               | REPOSITORY                  |        |           | FILTERS               |           |                                      |                         |               |                           |
|                                             |                                        | ×             | All K                       |        | $ x  \in$ | Show all              |           |                                      |                         |               |                           |
| GROUPS                                      | ⊙ APP NAME *                           |               | APP ID .                    |        |           | VENDOR                |           |                                      | VERSIONS                |               |                           |
| C DESKTOP INAGES                            | O 7.5p ()                              |               | 7sip.7sip                   |        |           | Igor Paviov           |           | Windows Package Manager<br>Community | 12 (exe, wix, nullseft) |               | Deploy -                  |
| S AVD -                                     | O Adobe Acrobat Reader DC (64-bit) 🕁   |               | Adobe Acrobat Peader 64-bit |        |           | Adobe                 |           | Windows Package Manager<br>Community | 47 (exe)                |               | Deploy -                  |
| POLICY MANAGEMENT -                         | O Bluebeam Revu 21 💬                   |               | Bluebeam.Revu.21            |        |           | Bluebeam, Inc.        |           | Windows Package Manager<br>Community | 7 (zip, exe)            |               | Deploy *                  |
| APPLICATIONS -                              | 🔘 Google Chrome 🕁                      |               | Google.Chrome               |        |           | Google LLC            |           | Windows Package Manager<br>Community | 1 (wix)                 |               | Deploy +                  |
| Unified Catalog<br>Deployment policies      | O Google Chrome (EXE) (C               |               | Google.Chrome.EIE           |        |           | Google LLC            |           | Witdows Package Manager<br>Community | 44 (exe)                |               | Deploy -                  |
| Deployment status<br>MSIX app attach images | O Microsoft 365 Apps 🗘                 |               | UUID @                      |        |           | Nerdio                |           | Shall Apps                           | N/A                     |               | Deploy +                  |
| Certificates<br>SERVERS                     | O Microsoft 365 Apps for enterprise th |               | Vicrosoft.Office            |        |           | Microsoft Corporation |           | Windows Package Manager<br>Community | 1 (exe)                 |               | Deploy •                  |
| NETWORK -                                   | O Nicrosoft 365 Apos_BizPremium ப      |               | 000                         |        |           | Nerdio                |           | Shell Apps                           | N/A                     |               | Deploy -                  |
|                                             | O Mealla Frefox @ C                    |               | Mozila.Firefox              |        |           | c                     |           | Windows Package Manager<br>Community | 103                     |               | Deploy -                  |
| RECOVERY SERVICE                            | O Notepad Next ⊕ C                     |               | dai8655.NotepadNext         |        |           | C                     |           | Windows Package Manager<br>Community | 15                      |               | Deploy •                  |
| SCRIPTED ACTIONS                            | K C 1 of 2 > A Page size 10 * 17 tems  |               |                             |        |           |                       |           |                                      |                         | De            | ploy 🏠 Import application |
| REPORTS -                                   | UNIFIED CATALOG TASKS (0)              |               |                             |        |           |                       |           |                                      | iern.                   | Q. ALL STATUS | в • • <i>в</i>            |
|                                             | TASK@                                  | RESOURCE NAME | ۵                           | USER Ø |           | STATUS @              | CREATED Q | COMPLETED @                          |                         |               |                           |
| LOGS                                        |                                        |               |                             |        | NO 1      | ASHS                  |           |                                      |                         |               |                           |
|                                             |                                        |               |                             |        |           |                       |           |                                      |                         |               |                           |

## **Profile management**

Profile management is a critical factor when migrating from **Citrix** to **Azure Virtual Desktop**. The migration method depends on the existing profile management solution used in Citrix.

#### Citrix profile management methods:

- 1. Citrix user profile management (UPM): Citrix's built-in profile management solution that enhances login speed and user experience.
- 2. FSLogix: Many Citrix environments use FSLogix, which is Microsoft's recommended profile management solution.
- 3. Third-party solutions: Some organizations use third-party tools like Liquidware or Ivanti, but these are less common as FSLogix and Citrix UPM have improved.

| 00<br>nerdio                               | <b>E</b>                                                                                                    |                    | <i>a</i> :                   |                     |             |                                                                                                    |                      |                      | 😸 😗 na Wangan         |
|--------------------------------------------|----------------------------------------------------------------------------------------------------|--------------------|------------------------------|---------------------|-------------|----------------------------------------------------------------------------------------------------|----------------------|----------------------|-----------------------|
| Baccounts                                  | Assistant                                                                                                    |                    |                              |                     |             |                                                                                                    |                      |                      |                       |
| ада консоничных имах.<br>Приложи, скажента | SEARCH (2)                                                                                                    | ×                  | REPOSITORY<br>M #            |                     | FILTERS     |                                                                                                    |                      |                      |                       |
| C and a constant                           | G MANNERS                                                                                                    |                    | 284 B-8-0                    | VINCOUR D           |             | REPORTERY & D                                                                                                    | ATROCAK ()           | ASSIGN TO TO O       |                       |
| E AND EXCEPTION AD                         | 0 786m                                                                                                    |                    | las an                       | gerbere.            |             | windowi Facsaya Managar Community                                                                                                    | VERSE WILL BUILD     | (a)) warran in:      | Properties +          |
| BARRIE DASHBOARS                           | O Assess Holders &                                                                                                    |                    | Asternotecha                 | Alcon               |             | Werdows Rectarge Manager Governancy                                                                                                    | Singo                | Al accounts          | Piopertes +           |
| AVPROVE DEPENDENCE                         | G Note Areba Aude Dt di                                                                                                    |                    | Ante-Archicheses Spirit      | Adapa Systems many  | ound        | Windows Protogo Manager Scienciancy                                                                                                    | 41 page              | M accounts           | Properties +          |
| D elean innes                              | Adote Acrobia Raster DE di-Mica at                                                                                                    |                    | Aduba Aspola of Random 64 by | Adda                |             | Windows Redupe Manager Community                                                                                                    | 42 (1998)            | A ADAMS              | Pagetini +            |
| AMUCATIONS                                 | O ASSEALS                                                                                                    |                    | HERMAN ADDRESS               | HARMAN BEAM AND A   |             | Mindows Package Manager Loren arry                                                                                                    | 21049                |                      | Papertes. +           |
| that haps                                  | C Ausse Course Hour &                                                                                                    |                    | Aphageaphecied               | edator ma           |             | Window (Hotage Winage Community                                                                                                    | 10.00                |                      | Properties +          |
| E SCOUTE ACTIONS                           | O second model &                                                                                                    |                    | DUBBERT PRVL27               | dischart inc.       |             | windown include Manager Community.                                                                                                    | Jung. June -         |                      | Properties +          |
| SOLUTION INALLINES                         | Q Sough Chrome &                                                                                                    |                    | GARDINA                      | Google LLK          |             | Windows (Include Manager Community                                                                                                    | THE                  | M ecourt             | Popular +             |
| PROFY MUMICINET -                          | O - Gran mark for Morray 19 (Price parts # 19                                                                                                    |                    | terministrement office       | General             |             | We down Rockson Manager Lonemanity                                                                                                    | -John -              |                      | Properties +          |
| EROUP ITMPLATES                            | C. and the strength and the                                                                                                    |                    | 1987.0                       | Reduced Deduc       |             | the state of the state of the s |                      |                      | Strengther 1          |
| P RICOVERI MENCIS                          | C. and considering the state                                                                                                    |                    | 100.0                        | the second restored |             | - annon                                                                                                    | m                    |                      | Provenses P           |
| and and the sea nears                      | + + told + + Organiza 10 m Second                                                                                                    |                    |                              |                     |             |                                                                                                    |                      |                      | du import application |
| Antientons                                 | UNITED CATELOS 18393 C                                                                                                    |                    |                              |                     |             |                                                                                                    |                      | a atom               | vas • 0.03 +          |
| A NOTHEADORE                               | We 6                                                                                                    | KENDURGE RAME ()   |                              | nin à               | status ()   | DEATED                                                                                                    | township (           |                      |                       |
| Belling .                                  | Mark from the part                                                                                                    | Jake 15            |                              |                     | VICTABLITY  | Terid, 10241                                                                                                    | ALCE MARKED          | N Par Desail Pole    |                       |
| E normers                                  | Operate and arread integration.                                                                                                    | 774                |                              |                     | - COMPATT   | Der 4 10241                                                                                                    | 2+6 202-66 M         | themin to be         |                       |
| 5 umas .                                   | United and an exception of the second second s | forming family     |                              |                     | VIDADUTE    | 2017 10241                                                                                                    | NUMBER OF STREET     | VIEL DAME HAR        |                       |
| Charloures                                 |                                                                                                    | interesting the    |                              |                     |             |                                                                                                    |                      |                      |                       |
|                                            |                                                                                                    | and a second       |                              |                     | -(0.4-10)   | 012,004                                                                                                    |                      |                      |                       |
|                                            | Constitution to obtaining                                                                                                    | which calles       |                              |                     | o crantini: | 1947 Mon                                                                                                    | CON 2, 201-09-1      | Cen Deni rite        |                       |
|                                            | Maccal 404 40 and 41 Microsoft                                                                                                    | Quedi Sochi Update |                              |                     | ~ constitu  | Der 1, 10044                                                                                                    | 5-1,301-6-21         | come Depit hole      |                       |
|                                            | Option and accords, subgroups                                                                                                    | ViC metho player   |                              |                     | A CONNTLE.  | 0(1),3(04)                                                                                                    | eineine (ist) Stroch | al also Depuity inde |                       |

## **Migrating Citrix profiles to FSLogix with Nerdio**

Many Citrix environments already use **FSLogix**. If so, migration is straightforward. If **Citrix UPM** is in use, it is recommended to create **new profiles** when migrating to AVD.

#### Steps to deploy FSLogix profiles with Nerdio:

#### 1. Create a storage account and file share

- · Traditionally, profile data was stored on Citrix Profile Management or on-premises file services.
- In AVD + Nerdio, user profiles are stored in Azure Files or Azure NetApp Files.

| nerdio                                 |                                                            | Q. (as                                                                        | ά .                                                                                |            |               |                          |                          |              | P                | Nei McLoughlin- |
|----------------------------------------|------------------------------------------------------------|-------------------------------------------------------------------------------|------------------------------------------------------------------------------------|------------|---------------|--------------------------|--------------------------|--------------|------------------|-----------------|
| MANAGER                                | Azuro Files                                                |                                                                               |                                                                                    |            |               |                          |                          |              | _                |                 |
| Winhard Inc C                          | AZURE FILES SHARES @ P2                                    |                                                                               |                                                                                    |            |               |                          |                          |              | Search_          | × 2             |
| HOME                                   | NAME © O                                                   | STORAGE ACCOUNT # ☉                                                           | USAGE & CAPACITY ©                                                                 |            | AUTO-SCALE 10 |                          | MONTHLY SAVINGS & COS    | 15           |                  |                 |
|                                        | entraid ( <sup>D)</sup><br>Resource group: SE, ADOS_Demo   | addsprofilesse (names)<br>@/0.joined (nerdianales.iocal)                      | 0.32 GiB used / 100 GiB Premium<br>Current server latency(svg): rise dates Q       |            | DFF           |                          | Not available 🕞          |              |                  | Nanage +        |
| EXCHANGE ONLINE                        | profiles (2     Fesource group: SE Enradomau Services Dema | entradomainserv (comus)<br>Ølerna Domain Services josted (reerdiocales azuro) | 3.72 G/B used / 100 G/B Premium<br>Current server latency/avgl <so data=""> @</so> |            | OFF           |                          | Not available 🕞          |              |                  | Nanage -        |
| DESKTOP INAGES                         | profiles (C<br>Resource group: 32, ADD), Demo              | addsprofilesse (susta)<br>@Abjoinel (surgealesseal)                           | 4.22 G.B used / 100 G.B.Premium<br>Current server latercy(lage, inclusion ⊘        |            | orr           |                          | Not available 🖸          |              |                  | Manage -        |
| INTUNE                                 | 3 Kerns                                                    |                                                                               |                                                                                    |            |               |                          |                          |              | Link Azure Files | Add Azure Files |
| POLICY MANAGEMENT                      |                                                            |                                                                               |                                                                                    |            |               |                          |                          |              |                  | _               |
| APPLICATIONS                           | AZURE FILES TASKS                                          |                                                                               |                                                                                    |            |               |                          | Septh.                   | Q ALLSTA     | TUSES            | · 028           |
| Unified Catalog<br>Deployment policies | TASKO                                                      | RESOURCE NAME @                                                               | USER ©                                                                             | STATUS @   |               |                          |                          |              |                  |                 |
| Deployment status                      | Unlink file share                                          | profiles                                                                      |                                                                                    | COMPLETE   |               | Dec 11, 2024 08:07:30 PM | Dec 11.2024 08:07:30 PM  | Details Hide |                  |                 |
| Certificates                           | Unline file share                                          | fslogxorofiles                                                                |                                                                                    | ✓ COMPLETE |               | Dec 11. 2024 08:07:21 PM | Dec 11. 2024 08:07:22 PM | Details Hide |                  |                 |
| SERVERS                                | Unline file share                                          | abprofiles                                                                    |                                                                                    | O ERROR    |               | Nov 15, 2024 05:00:58 AM | Nev 15, 2024 05:60:58 AM | Details Hide |                  |                 |
| A NETWORK                              | Unline file chare                                          | profiles                                                                      |                                                                                    | O ERROR    |               | Nov 14, 2034 07:06:29 AM | Nov 14, 2024 07:16:29 AM | Details Hide |                  |                 |
|                                        |                                                            |                                                                               |                                                                                    |            |               |                          |                          |              |                  |                 |
| RECOVERY SERVICE                       |                                                            |                                                                               |                                                                                    |            |               |                          |                          |              |                  |                 |
| E SCRIPTED ACTIONS                     |                                                            |                                                                               |                                                                                    |            |               |                          |                          |              |                  |                 |
| MONITORING                             |                                                            |                                                                               |                                                                                    |            |               |                          |                          |              |                  |                 |
| REPORTS                                | -                                                          |                                                                               |                                                                                    |            |               |                          |                          |              |                  |                 |
| RESERVATIONS                           |                                                            |                                                                               |                                                                                    |            |               |                          |                          |              |                  |                 |
| SETTINGS                               | -                                                          |                                                                               |                                                                                    |            |               |                          |                          |              |                  |                 |
| LOGS                                   |                                                            |                                                                               |                                                                                    |            |               |                          |                          |              |                  |                 |
|                                        |                                                            |                                                                               |                                                                                    |            |               |                          |                          |              |                  |                 |

#### 2. Set up Azure Files for FSLogix storage

- Navigate to the Nerdio Manager console.
- Go to Azure Files > Add Azure Files.
- Enter the required details.

| storage account.               | randomstored876545 ¥            | 18   <del>1</del> |
|--------------------------------|---------------------------------|-------------------|
| Resource group                 | NMM-SalesDemos-WinHart          | l w               |
| Location                       | UK South                        | ,                 |
| Performance                    | Premium                         | ,                 |
| Redundancy                     | Locally-redundant storage (LRS) |                   |
| File Share name                | fslogixprofiles                 |                   |
| Provisioned capacity (GiB)     | 100                             |                   |
| Permissions (SMB Share Contrib | lutors)                         |                   |
| Type user or group name        |                                 |                   |
| Add users/groups from host poo | bls                             |                   |
| Select                         |                                 | 4                 |
| Join to AD:                    | Entra ID (Entra ID)             |                   |
| Assign NTFS file-level permis: | sions ()                        |                   |
| Show advanced settings -       |                                 |                   |
| Enable SMD Multichannel (D     |                                 |                   |

CREATE AZURE FILES SHARE

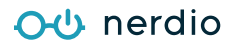

#### 3. Configure FSLogix settings

- Once the Azure Files storage is created, configure FSLogix policies in Nerdio Manager.
- Assign FSLogix configurations to **host pools**.

| Name                                                                           |                           |       |
|--------------------------------------------------------------------------------|---------------------------|-------|
| FSLogixtest                                                                    |                           |       |
| Use Cloud Cache ①                                                              |                           |       |
| Configure session hosts registry for Microso                                   | ft Entra Joined storage 🛈 |       |
| Exclude the Nerdio stored admin account fr                                     | om FSLogix ()             |       |
| Exclude the domain admin account from FS                                       | Logix 🛈                   |       |
| Domain admin username                                                          |                           |       |
| Leave empty for using domain admin usernal                                     | me from AD config         |       |
| FSLogix version ()                                                             |                           |       |
| Latest - FSLogix 2210 hotfix 4 (2.9.8884.27471                                 | )                         |       |
| FSLogix Profiles path (VHDLocation): ①                                         |                           |       |
| 1, fslogixprofiles (wirtuainmtest.file.core.windows.net/fslogiu                | (profiles) X              | × v   |
| FSLogix Registry Options: ①<br>Common settings *                               |                           |       |
|                                                                                |                           |       |
| DeleteLocalProfileWhenVHDShouldApply                                           | 1 @                       | Reset |
| FlipFlopProfileDirectoryName                                                   | 0 0                       | Reset |
| PreventLoginWithFailure <sup>①</sup>                                           | 1 ①                       | Reset |
| PreventLoginWithTempProfile ③                                                  | 1 @                       | Reset |
| RedirXMLSourceFolder @                                                         | Not configured O          | Reset |
| SizeInMBs ①                                                                    | Not configured 🛈          | Reset |
|                                                                                | vhdx 🛈                    | Reset |
| VolumeType 🛈                                                                   |                           |       |
| VolumeType ③<br>Configure Office Container to redirect Micro                   | soft Office user data ①   | Off   |
| VolumeType @<br>Configure Office Container to redirect Micro<br>Redirections @ | soft Office user data 🛈   | off   |

#### 4. Apply FSLogix settings to host pools

- In Nerdio Manager, navigate to AVD > Host Pools > Properties.
- Under FSLogix settings, apply the necessary profile configurations.

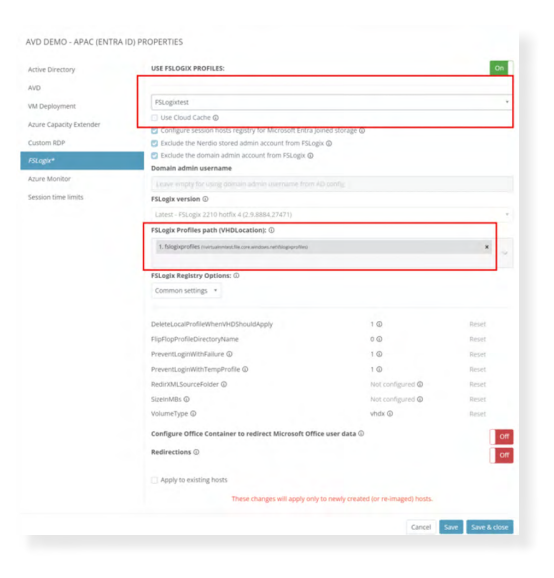

# Creating session hosts and host pools

The next step in migration is to create a **host pool** where session hosts will be added. A host pool in **AVD** is equivalent to a **Citrix delivery group and machine catalog** combined.

#### To create a host pool in Nerdio:

- 1. Navigate to AVD > Host Pools > Add Host Pool.
- 2. Configure the required settings and save the pool.
- 3. Deploy session hosts within the host pool.

For more details, refer to the Nerdio documentation.

| NAME:                                                                                                    | Finance                                                                                                    |                                                                      |                       | 0                                       |
|----------------------------------------------------------------------------------------------------|----------------------------------------------------------------------------------------------------|----------------------------------------------------------------------|-----------------------|-----------------------------------------|
| DESCRIPTION:                                                                                                    | Hostpool for the Finance Team                                                                                                    |                                                                      | ,                     | 6                                       |
| DESKTOP/APP EXPERI                                                                                                    | ENCE: <sup>©</sup>                                                                                                    |                                                                      |                       |                                         |
| <ul> <li>Multi user desktop i</li> <li>Multi user Remote<sup>A</sup></li> <li>Single user desktop</li> <li>Single user desktop</li> </ul>                      | (pooled) ()<br>(pooled) ()<br>(pooled) ()<br>(personal) ()                                                                                                    |                                                                      |                       |                                         |
| DIRECTORY:                                                                                                    | Default (Entra ID)                                                                                                    |                                                                      | *                     | (                                       |
|                                                                                                    |                                                                                                    |                                                                      |                       |                                         |
| FSLOGIX:<br>There are several lin<br>MFA requirements f                                                                                                    | Default<br>mitations, including limited support for FSLo<br>for Microsoft Entra joined VMs. Learn more                                                                                                    | gix. Review Microsoft                                                | s                     | 0                                       |
| FSLOGIX:<br>There are several lin<br>MFA requirements f<br>WORKSPACE:                                                                                          | Default<br>nitations, including limited support for FSLo<br>or Microsoft Entra joined VMs. Learn more                                                                                                    | igix. Review Microsoft                                               | *<br>*                | 0                                       |
| FSLOGIX:<br>There are several lin<br>MFA requirements f<br>workspace:<br>NAME PREFIX:                                                                          | Default<br>mitations, including limited support for FSLo<br>or Microsoft Entra Joined VMs. Learn more<br>WVD Workspace<br>finance-(???)                                                                                                    | igix. Review Microsoft                                               | *<br>*<br>*           | 0                                       |
| FSLOGIX:<br>There are several lin<br>MFA requirements f<br>WORKSPACE:<br>NAME PREFIX:<br>NETWORK:                                                              | Default<br>nitations, Including limited support for FSLo<br>or Microsoft Entra Joined VMs. Learn more<br>WVD Workspace<br>finance-{???}<br>nw (aadds-subnet)                                                                                                    | gix. Review Microsoft                                                | *<br>*<br>*<br>*      | 0                                       |
| FSLOGIX:<br>There are several lin<br>MFA requirements f<br>workSPACE:<br>NAME PREFIX:<br>NETWORK:<br>DESKTOP IMAGE:                                            | Default Initiations, including limited support for FSLo or Microsoft Entra joined VMs. Learn more WVD Workspace finance-(????) nw (aadds-subnet) Windows 11 (23H2) Enterprise multi-ses                                                                                                    | gix. Review Microsoft<br>Pattern                                     | * * * *               | 000000000000000000000000000000000000000 |
| FSLOGIX:<br>There are several lin<br>MFA requirements f<br>WORKSPACE:<br>NAME PREFIX:<br>NETWORK:<br>DESKTOP IMAGE:<br>VM SIZE:                                | Default Initations, Including limited support for FSLo or Microsoft Entra Joined VMs. Learn more WVD Workspace finance-{???} nw (aadds-subnet) Windows 11 (23H2) Enterprise multi-ses D8ads_v5 (8C & 32G8 @ \$0.47/hr retail)                                                                                                  | gix. Review Microsoft<br>Pattern<br>Islon - Gen2 (multi-se           | *<br>*<br>*<br>*      |                                         |
| FSLOGIX:<br>There are several lin<br>MFA requirements f<br>WORKSPACE:<br>NAME PREFIX:<br>NETWORK:<br>DESKTOP IMAGE:<br>VM SIZE:<br>OS DISK:                    | Default<br>Initations, including limited support for FSLo<br>or Microsoft Entra Joined VMs. Learn more<br>WVD Workspace<br>finance-(????)<br>nw (aadds-subnet)<br>Windows 11 (23H2) Enterprise multi-ses<br>D8ads_v5 (8C & 32G8 @ \$0.47/hr retail)<br>E10 (128 GB Standard SSD @ \$0.01/hr retail)                            | gix. Review Microsoft<br>Pattern<br>ssion - Gen2 (multi-se<br>etail) | *<br>*<br>*<br>*      |                                         |
| FSLOGIX:<br>There are several lin<br>MFA requirements f<br>WORKSPACE:<br>NAME PREFIX:<br>NETWORK:<br>DESKTOP IMAGE:<br>VM SIZE:<br>OS DISK:<br>RESOURCE GROUP: | Default<br>Initiations, including limited support for FSLo<br>or Microsoft Entra Joined VMs. Learn more<br>WVD Workspace<br>finance-{????}<br>nw (aadds-subnet)<br>Windows 11 (23H2) Enterprise multi-ses<br>D8ads_v5 (8C & 32G8 @ \$0.47/hr retail)<br>E10 (128 GB Standard SSD @ \$0.01/hr retail)<br>NMM-SalesDemos-WinHart | gix. Review Microsoft<br>Pattern<br>Islon - Gen2 (multi-se<br>etail) | *<br>*<br>*<br>*<br>* |                                         |

## **Configuring auto-scaling**

One of the primary reasons organizations choose a **VDI or DaaS solution** is to save money on operational expenses. **Citrix auto-scaling** is basic compared to **Nerdio's dynamic auto-scaling** capabilities.

#### Nerdio auto-scaling advantages:

- Built directly into Azure App Service for optimal efficiency.
- Uses advanced algorithms to adjust resources dynamically.
- Reduces Azure costs by automatically shutting down idle VMs.

#### To configure auto-scaling in Nerdio Manager:

- 1. Set scaling thresholds based on user activity and demand.
- 2. Define **power settings** to automatically start/stop VMs.
- 3. Align configurations with **business needs** to optimize cost efficiency.

#### For detailed auto-scaling instructions:

## Nerdio Manager for MSP: <u>Auto-scaling guide</u> Nerdio Manager for Enterprise: <u>Auto-scaling guide</u>

| nerdio<br>Naco Nevelario de MRP | Detaut schedule: Alternäcke schedul e                                                                                                    |
|---------------------------------|----------------------------------------------------------------------------------------------------|
| 🗿 Weiharten: 💦                  | A O HOST POOL SIZING ()                                                                                                    |
| A HOME                          | Active Nost defined as. KWD agent Available = 40                                                                                            |
| O USERS                         | Base lives pool capacity: 2 Hostist in the pool @                                                                                           |
| CROUPS                          | Miniately of Galacity 7 Petitid in the seal @                                                                                               |
| D DESKTOP IMAGES                | Bautist, belyond uses capitality; up to 0 even in feeting in the poor @                                                                     |
| MAND Hask Pools                 | SCALING LOGIC                                                                                                    |
| Liser Sessions                  | Pool settings                                                                                                    |
| INTONE                          | <ul> <li>Session limit per hase (5) Maximum host poet sessione: 10</li> </ul>                                                               |
| POLICY MANAGEMENT               | <ul> <li>Load basisting: Broadth Pirst * (2)</li> </ul>                                                                                     |
| APPLICATIONS                    | Start on Concept                                                                                                    |
| SERVERS                         | Triggers (scale out on ANY condition, scale in on ALL conditions) @                                                                         |
| NETWORK                         | Salar unterna former a collecte sectore                                                                                                    |
| AZURE PILES                     | Automotion of the American Automatican and                                                                                                  |
| BACKUP                          | Netitan 2010 Avra dan Materia                                                                                                    |
| RECOVERY SERVICE                |                                                                                                    |
| E SCRIPTED ACTIONS              | . Scale in restrictions                                                                                                    |
| MONITORING                      | Stop or remove takato in (mada any franci - lang tamps - + - @                                                                              |
|                                 | Soule in aggreen samener High + @                                                                                                    |
| RESERVATIONS                    | ROLLING DRAIN MODE ()                                                                                                    |
| SETTINGS                        | DELSTAGE HOSTS                                                                                                    |
| a LOGS                          | TRUNKE HUIDE                                                                                                    |
|                                 | S MESSAGING O                                                                                                    |
|                                 | Send a warping message to users on the host in to menuting in before scaling in host                                                        |
|                                 | The message should say: @                                                                                                    |
|                                 | Sonry for the interruption. We are obting some housekeeping and next you to log out. You can log in right away to continue working. We will |

## Connectivity: Citrix vs. Azure Virtual Desktop

Citrix connectivity is managed through the Citrix Workspace app, which supports various protocols and offers features such as session roaming and high-definition user experiences.

Azure Virtual Desktop uses the Windows App or browser-based access for connectivity. It supports RDP Shortpath, a feature that enhances RDP performance by optimizing the network path, reducing latency, and improving user experience.

## **Deploying the Windows App**

The preferred method of connecting to Azure Virtual Desktop or Windows 365 is via the Windows App. The Windows App is deployed from the Windows Store and can be deployed into Windows, macOS, iOS/iPadOS, Android/ Chrome OS, and a browser version. It can also be deployed as an MSI application if required.

#### **Installing from the Windows Store**

1. On the device that you want to install the Windows App on, head over to the Windows Store, search for "Windows App," and select "Get."

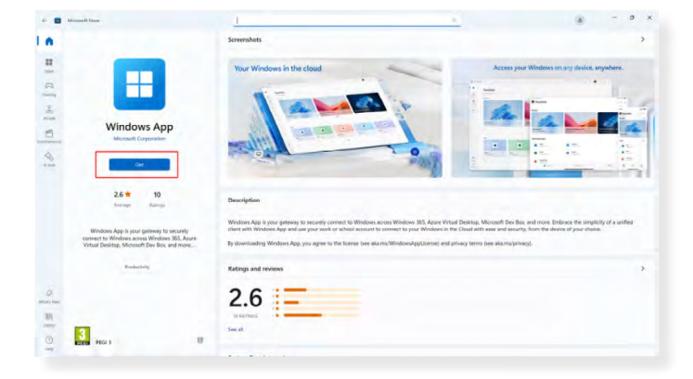

2. Once it has been installed, select "Open."

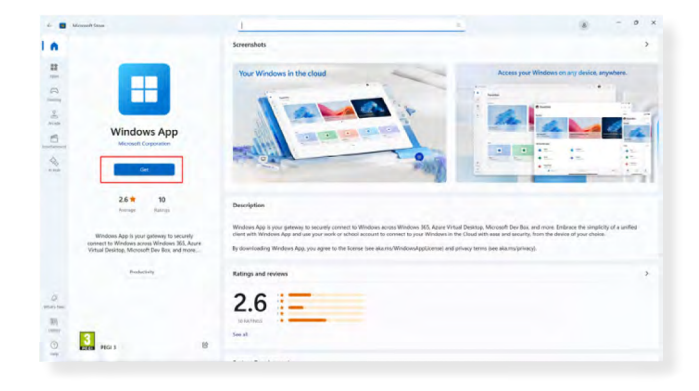

3. You will be prompted for your sign-in credentials.

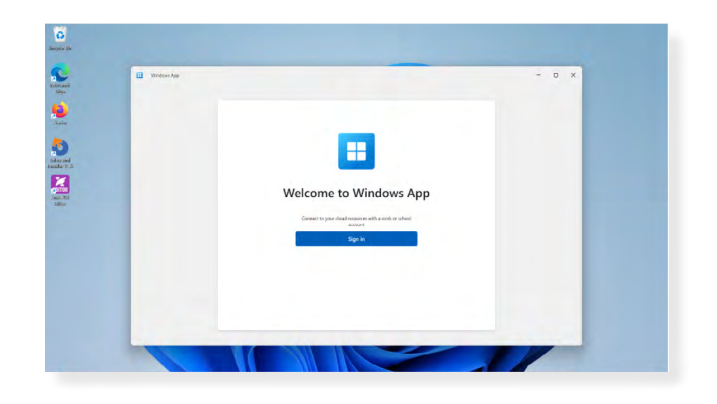

4. Once the credentials have been entered, you will receive a "Welcome to the Windows App" screen. Select next to continue.

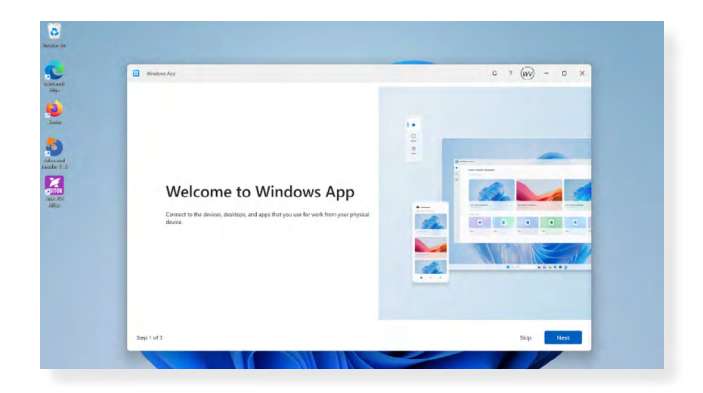

## Windows app web

A web URL can also be used to access the Windows app, like how Citrix customers used to connect to StoreFront. The web URL to use is <u>https://windows.cloud.microsoft/</u>.

This has the same interface that the Windows App client uses.

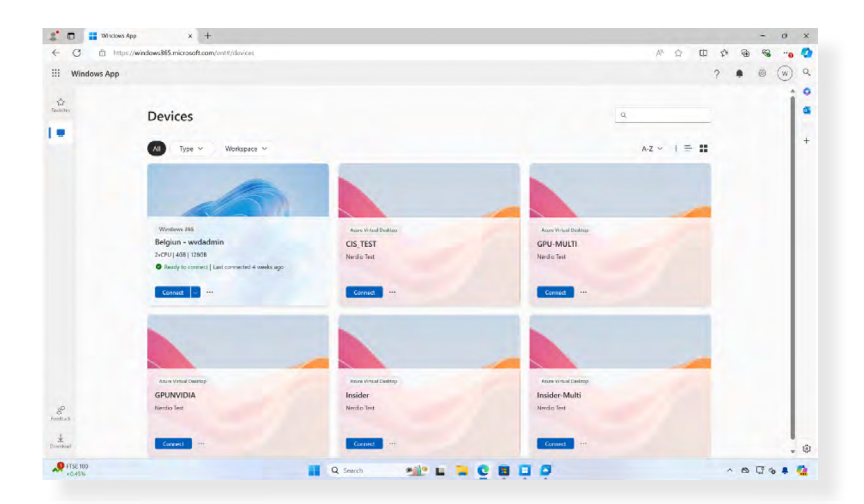

## **Policies**

The way that user policy settings are applied via Citrix and Azure Virtual Desktop are quite different and need to be managed accordingly.

Citrix HDX Policies were very customizable, and you could target different machine catalogs, users, devices, etc.

| Name and Description | All Settings                                                                                                    | Settings 🕹                                    | Current Value  |  |
|----------------------|----------------------------------------------------------------------------------------------------|-----------------------------------------------|----------------|--|
|                      | Connector for Configuration Manager 2012                                                                                                    | > A Disconnected session timer - Multi-sess   | Disabled       |  |
|                      | ~ ICA                                                                                                    | > 8 Disconnected session timer interval-M_    | 1440 minutes   |  |
|                      | Adobe Flash Delivery     App Protection     Audio     Audio                                                                                                    | Server idle timer interval                    | 0 milliseconds |  |
|                      |                                                                                                    | > & Session connection timer - Multi-session  | Disabled       |  |
|                      |                                                                                                    | 3. 8 Session connection timer interval - Mult | 1440 minutes   |  |
|                      | Bandwidth                                                                                                    |                                               | Dischied       |  |
|                      | Bidirectional Content Redirection                                                                                                    | Session idle timer - Multi-session            | Disabled       |  |
|                      | > Client Sensors                                                                                                    | Session idle timer interval - Multi-session   | 1440 minutes   |  |
|                      | End User Monitoring<br>Enhanced Desktop Experience<br>File Redirection<br>9 Grashics<br>Keep Alvie<br>Local App Access<br>Mobile Experience<br>Multimedia<br>Port Redirection<br>9 Printip<br>Security<br>Security<br>Session Interactivity<br>Session Interactivity<br>Session Interactivity<br>Session Interactivity<br>Session Interactivity<br>Session Interactivity |                                               |                |  |

| Active Directory        | Enable user desktop session time limits to control what hap | pens to disconnected, idle or long sessions. |    |   |
|-------------------------|-------------------------------------------------------------|----------------------------------------------|----|---|
| AVD                     | ENABLE USER SESSION TIME<br>LIMITS:                         |                                              | On |   |
| /M Deployment           |                                                             |                                              |    |   |
| Azure Capacity Extender | LOG OFF DISCONNECTED SESSIONS AFTER:                        | 30 minutes                                   |    | ٢ |
| lustom RDP              | DISCONNECT IDLE SESSIONS AFTER:                             | 30 minutes                                   | ÷  | 0 |
| SLogix                  | DISCONNECT ACTIVE SESSIONS AFTER:                           | Not configured                               | *  | 0 |
| Azure Monitor           | LOG OFF. INSTEAD OF DISCONNECTING. ACTIVE AND               |                                              |    |   |
| Session time limits     | IDLE SESSIONS:                                              | Not configured                               | •  | 0 |
|                         | <ul> <li>Apply to existing hosts</li> </ul>                 |                                              |    |   |
|                         | These changes will apply only to                            | newly created (or re-imaged) hosts.          |    |   |

Azure Virtual Desktop policies can be managed via Nerdio, and a lot of the settings are similar, such as disconnection timeout settings. However, the most notable change is that you cannot manage user policies with Azure Virtual Desktop like you could with Citrix.

Any user-specific settings should be managed by Group Policy or Intune.

Within Nerdio, you can configure policies in two separate locations.

The first section is the properties of the host pool. The image to the right shows how to configure session time limits.

| For a complete list of          |
|---------------------------------|
| available policy settings,      |
| please <u>visit this page</u> . |

| APAC - AVD DEMO PROPER  | RTIES                                                         |                          |               |
|-------------------------|---------------------------------------------------------------|--------------------------|---------------|
| Active Directory        | Edit mode                                                     |                          |               |
| AVD                     | Common settings *                                             |                          |               |
| VM Deployment           | Redirect microphone (audiocapturemode)                        | Not configured @         | Reset         |
| Azure Capacity Extender | <ul> <li>Redirect speaker (audiomode)</li> </ul>              | Not configured @         | Reset         |
| Custom RDP              | Redirect cameras (camerastoredirect)                          | Not configured @         | Reset         |
| FSLogix                 | Redirect local drives (drivestoredirect)                      | Not configured (1)       | Reset         |
| Azure Monitor           | <ul> <li>Redirect clipboard (redirectclipboard)</li> </ul>    | Not configured @         | Reset         |
| Session time limits     | Redirect printers (redirectprinters)                          | Not configured @         | Reset         |
|                         | Redirect location                                             | Not configured @         | Reset         |
|                         | Ell Screen (screen mode id)                                   | Not configured ()        | Reset         |
|                         | Multi-monitor (use multimon)                                  | Not configured ()        | Reset         |
|                         | RDP efficient multimedia streaming (videoplaybackmode)        | Not configured @         | Reset         |
|                         | <ul> <li>Auto-reconnect (autoreconnection enabled)</li> </ul> | Not configured @         | Reset         |
|                         | Entra ID authentication (targetisaadjoined)                   | 1 (0)                    | Reset         |
|                         | All settings                                                  |                          |               |
|                         | Refer this KB article for more informa                        | tion about options above |               |
|                         |                                                               | Carcol                   | Save Save Pro |
|                         |                                                               | Cancer                   | Jave Bre      |

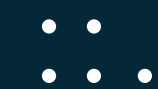

## Summary

Migrating from Citrix to Azure Virtual Desktop with Nerdio provides a streamlined path to modernize virtual desktops, reduce costs, and boost performance. With careful planning and the support of Nerdio's powerful management tools, organizations can fully leverage Azure's cloud infrastructure.

Nerdio's comprehensive toolkit is designed to make the migration process as smooth and seamless as possible. For additional assistance, feel free to contact our team.

## About Nerdio

Nerdio is a leading provider of powerful, simplified cloud management solutions for businesses of all sizes. Trusted by managed service providers (MSPs) and enterprise IT departments alike, Nerdio equips organizations with seamless, cost-effective management tools for Azure Virtual Desktop (AVD), Windows 365, and comprehensive Modern Work solutions.

With thousands of customers worldwide, Nerdio accelerates cloud adoption, enabling companies to thrive in an era of hybrid work by providing modern, future-proof technology that adapts to evolving workplace needs.

For more information, please visit www.getnerdio.com.

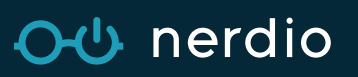

WEB www.getnerdio.com EMAIL hello@getnerdio.com